# MANUEL DE L'UTILISATEUR

# **MetoPrintHybrid**

Aeto PrintHyb

otransfer AND THE REAL PROPERTY OF THE REAL PROPERTY OF THE R

Meto PrintHybrid

Thermotransfe

<sup>del:</sup> Meto PrintHybrid

R

METO

R

METC

Impression thermique directe Impression transfert thermique

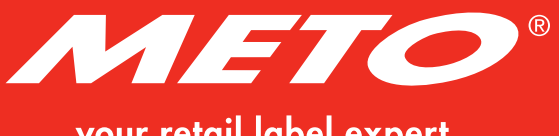

your retail label expert

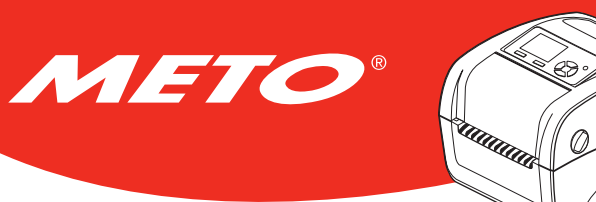

# TABLE DES MATIÈRES

| 1. Conformité et accords d'agence                                        | 4  |
|--------------------------------------------------------------------------|----|
| 2. Introduction                                                          | 5  |
| 2.1 Présentation du produit                                              | 5  |
| 2.2 Caractéristiques du produit                                          | 6  |
| <b>2.3</b> Spécifications générales                                      | 8  |
| 2.4 Caractéristiques d'impression                                        | 8  |
| <b>2.5</b> Spécifications du ruban                                       | 8  |
| 2.6 Caractéristiques des consommables                                    | 9  |
| 3. Vue d'ensemble du fonctionnement                                      | 10 |
| 3.1 Déballage et Inspection                                              | 10 |
| <b>3.2</b> Vue d'ensemble de l'imprimante                                | 11 |
| 3.2.1 Avant et arrière                                                   | 11 |
| 3.2.2 Vue intérieure                                                     | 11 |
| 3.2.3 Spécifications recommandées pour la carte SD                       | 12 |
| <b>3.3</b> Contrôle de l'opérateur                                       | 13 |
| 3.3.1 Voyants LED                                                        | 13 |
| 3.3.2 Fonctions des boutons                                              | 13 |
| 4. Configuration                                                         | 14 |
| 4.1 Installation de l'imprimante                                         | 14 |
| 4.2 Ouvrir/fermer le couvercle supérieur                                 | 15 |
| 4.3 Installation du Ruban                                                | 16 |
| 4.4 Chargement des consommables                                          |    |
| 5. Outil de diagnostic                                                   | 21 |
| 5.1 Lancer l'outil de diagnostic                                         | 21 |
| 5.2 Fonctions de l'imprimante                                            | 22 |
| 5.3 Configuration d'Ethernet avec l'Outil de diagnostic                  | 23 |
| 5.3.1 Utiliser l'interface USB pour configurer l'interface Ethernet      | 23 |
| 5.3.2 Utiliser l'interface RS-232 pour configurer l'interface Ethernet   | 24 |
| 5.3.3 Utiliser l'interface Ethernet pour configurer l'interface Ethernet | 25 |

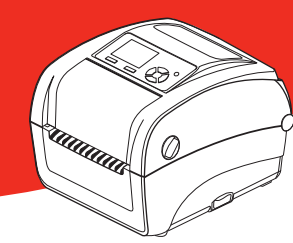

# TABLE DES MATIÈRES

METO®

| 6. Utilitaires de mise en marche                                                                         | 27   |
|----------------------------------------------------------------------------------------------------|------|
| 6.1 Calibrage du capteur de ruban et d'espacement/de marque noire                                        | 28   |
| 6.2 Calibrage du capteur d'espacement/de marque noire, test automatique et mode Vidage                   | 29   |
| 6.2.1 Test automatique                                                                                   | 30   |
| <b>6.2.2</b> Mode Vidage (Dump)                                                                          | 32   |
| 6.3 Initialisation de l'imprimante                                                                       | 33   |
| 6.4 Régler le capteur de marque noire comme capteur de consommable et calibrer le capteur de marque noir | re34 |
| 6.5 Régler le capteur d'espacement comme capteur de consommable et calibrer le capteur d'espacement      | t34  |
| 6.6 Ignorer AUTO.BAS                                                                                     | 35   |
| 7. Fonctionnement du menu LCD                                                                            | 36   |
| 7.1 Entrer dans le menu                                                                                  | 36   |
| <b>7.2</b> Vue d'ensemble du Main Menu (Menu principal)                                                  | 37   |
| 7.3 TSPL2                                                                                                | 38   |
| 7.4 ZPL2                                                                                                 | 40   |
| 7.5 Capteur                                                                                              | 43   |
| 7.6 Interface                                                                                            | 44   |
| 7.6.1 Serial Comm. (Comm. Série)                                                                         | 44   |
| <b>7.6.2</b> Ethernet                                                                                    | 45   |
| 7.7 File Manager                                                                                         | 46   |
| 7.8 Diagnostics                                                                                          | 47   |
| <b>7.8.1</b> Config. Impr                                                                                | 47   |
| 7.8.2 Mode Dump (Vidage)                                                                                 | 49   |
| 7.8.3 Tête d'impression                                                                                  | 50   |
| <b>7.8.4</b> Affichage                                                                                   | 50   |
| <b>7.8.5</b> Sensor                                                                                      | 50   |
| <b>7.9</b> Avancé                                                                                        | 51   |
| 7.10 Service                                                                                             | 51   |
| <b>8.</b> Dépannage                                                                                      | 52   |
| 9. Entretien                                                                                             | 57   |
| Informations relatives aux droits d'auteur                                                               | 59   |

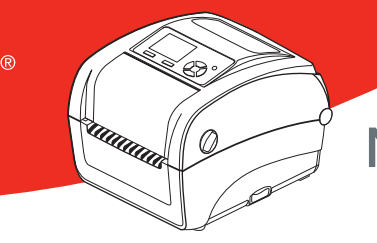

# 1. CONFORMITÉ ET ACCORDS D'AGENCE

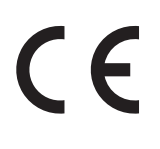

EN 55022, classe B EN 55024 EN 60950-1 EN 61000-3-2; EN 61000-3-3

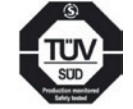

EN 60950-1

METO

Energy Star pour Imaging Equipment Version 2.0

### Consignes de sécurité importantes :

- 1. Veuillez lire ces consignes attentivement et en entier.
- 2. Conservez ces instructions pour pouvoir les consulter plus tard.
- Débranchez toujours l'appareil avant de le nettoyer. N'utilisez pas de détergent liquide ou en aérosol. Un chiffon humide convient au mieux pour le nettoyage.
- 4. La prise de courant doit se trouver à proximité de l'appareil et être facile d'accès.
- 5. Protégez l'appareil contre l'humidité.
- Veillez à ce que l'appareil soit installé de manière à être stable. Il peut être endommagé s'il bascule ou s'il tombe.
- 7. Tenez compte de la tension d'alimentation lorsque vous branchez l'appareil.
- 8. Cet appareil peut fonctionner à une température extérieure de 40 °C maximum.

### Attention

### (pile pour fonction RTC : CR2032 [3V] lithium) :

Risque d'explosion si la pile est remplacée par une autre d'un mauvais type. Jetez les piles usagées conformément aux instructions.

#### Attention :

La tête d'impression peut atteindre des températures très élevées et provoquer de graves brûlures. Laissez refroidir la tête d'impression.

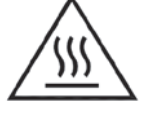

#### Attention :

Risque d'explosion en cas de remplacement incorrect de la pile. Remplacement uniquement par le même type ou par un type similaire recommandé par le fabricant. Suivre les instructions du fabricant pour la mise au rebut des batteries usées.

#### Attention :

Toute modification n'ayant pas été expressément approuvée par le fabricant, responsable de la conformité de cet appareil, pourrait faire perdre à l'utilisateur son droit de faire fonctionner cet équipement.

#### Attention :

Pièces amovibles dangereuses, gardez vos doigts et autres parties du corps à l'écart de ces zones.

#### Remarque :

Une impression en continu peut causer une surchauffe du moteur de l'imprimante. L'imprimante arrêtera d'imprimer automatiquement après 10-15 minutes pour permettre au moteur de se refroidir. Ne coupez pas l'alimentation lorsque l'imprimante est en pause, ou les données transférées à la mémoire tampon de l'imprimante seront perdues.

Le rapport d'impression maximal par ligne de point sde cette imprimante est 15%. Pour imprimer une toile noire entière, la hauteur maximale de ligne noire est limitée à 40 points, ce qui correspond à 5mm pour une imprimante avec une résolution de 203 DPI, dans le cas contraire cela peut endommager l'alimentation électrique.

# 2. INTRODUCTION

METO

## 2.1 Présentation du produit

Félicitations pour l'achat de votre imprimante Meto Print !

Cette acquisition va vous permettre d'accéder à d'autres produits de qualité Meto Print. Tous les éléments Meto Print – étiquettes, rouleaux encreurs et modèles – sont parfaitement coordonnés pour un résultat irréprochable. Naturellement, un service clientèle complet de Meto Print vous accompagne.

IIIIIIIII

Ø

Meto PrintHybrid

En outre, nous vous accordons une garantie de 2 ans sur votre imprimante Meto Print – vous trouverez tous les détails à ce sujet ainsi que sur le service clientèle à l'adresse www.meto.com/metoprint.

Les imprimantes de bureau Meto Print conviennent à un grand nombre d'utilisations et de domaines d'application, tels que commerce de détail, marquage de produits, inventaire et contrôle des stocks, impression de documents, identification de patients, étiquetages dans le secteur de la santé et logistique.

Les imprimantes Meto Print savent convaincre par leurs vitesses d'impression élevées, leurs différents types de raccordement, leur fonction RTC ainsi que par leur authenticité et leur durabilité.

Les imprimantes Meto Print travaillent avec le langage d'imprimante TSPL-EZ™, qui est entièrement compatible avec les langages d'imprimante TSC, entre autres, et supporte en outre le TPLE (Translation Printer Language Eltron®) ainsi que le TPLZ (Translation Printer Language Zebra®).

Pour imprimer des étiquettes, veuillez tenir comptes des instructions de votre logiciel d'impression d'étiquettes. Si vous utilisez des programmes que vous avez créés, veuillez consulter l'instruction de programmation TSPL/TSPL2, disponible ici : www.meto.com/metoprint

### Applications

- Retail
- Point of Sale (POS)
- Identification des produits / étiquetage
- Inventaire et contrôle des stocks
- Document d'impression
- Etiquetage dans le domaine de la santé
- Logistique

<sup>™</sup> TSC Auto ID Technology Co., Ltd.

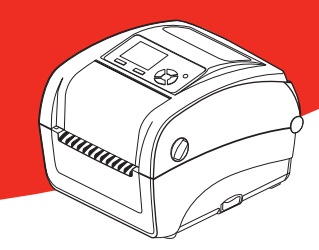

## 2.2 Caractéristiques du produit

METO

L'imprimante propose les caractéristiques standards suivantes.

#### Caractéristique standard du produit

Transfert thermique ou impression thermique direct

6 boutons de fonctionnement et 1 LED à 3 couleurs

Écran LCD TFT 320 x 240 (Interface utilisateur du menu de fonctionnement)

Processeur hautes performances RISC 32 bits (Atmel 9G25 / 400 MHz)

Support d'alignement central avec ressort en spirale

Capteur de gap (fixe, centre de décalage de 4 à partir du centre)

Capteur réfléchissant pour marque noire (Position réglable)

Capteur de codage de ruban

Capteur d'ouverture de la tête d'impression

Sélection automatique du capteur de consommable/ruban

Mémoire Flash 128 Mo

DRAM DDR2 64 Mo

Lecteur de carte SD pour une extension de mémoire jusqu'à 32 Go

Interface RS-232 (115 200 bps max.)

Interface USB 2.0 (mode haute vitesse)

Interface du serveur d'impression Ethernet interne (10/100 Mbps)

USB Host

Émulation industrielle standard immédiate avec la prise en charge des langages Eltron® et Zebra®

8 polices bitmap alphanumériques internes

Les polices et les codes-barres peuvent être imprimés dans n'importe laquelle des quatre directions (0, 90, 180, 270 degrés)

Police de caractères True Type Internal Monotype Imaging® avec une police à taille variable CG Triumvirate gras condensé

Polices téléchargeables du PC vers la mémoire de l'imprimante

Prise de charge d'Unicode UTF8

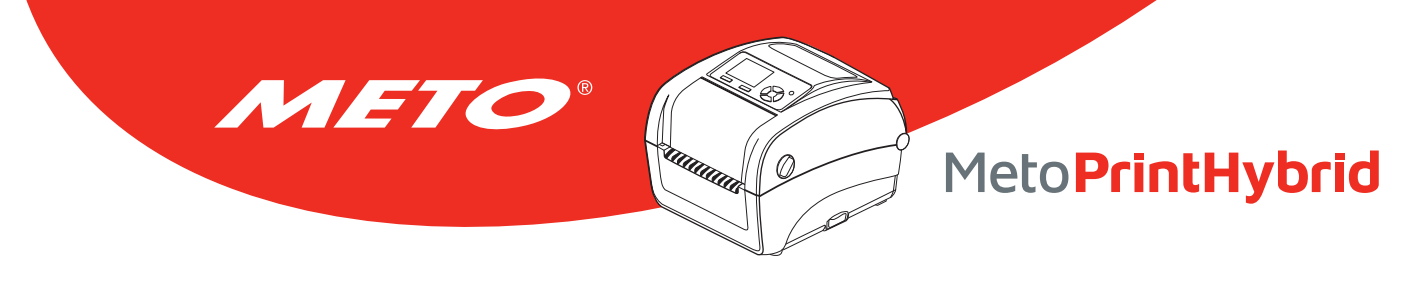

Impression de code-barres, graphiques/images

. . . . .

|    | Code-barres pris en charge         |                                 | iniage prise en charge         |
|----|------------------------------------|---------------------------------|--------------------------------|
|    | Codes-barres 1D                    | Codes-barres 2D                 | BITMAP, BMP, PCX (graphiques à |
|    | Code128 sous-ensembles A.B.C,      | CODABLOCK F mode, DataMa-       | 256 couleurs max.)             |
|    | Code128UCC, EAN128, ITF, Code      | trix, Maxicode, PDF-417, Aztec, |                                |
|    | 39, Code 93, EAN-13, EAN-8,        | MicroPDF417, QR code, RSS Bar-  |                                |
|    | Codabar, POSTNET, UPC-A,           | code (GS1 Databar)              |                                |
|    | UPC-E, EAN and UPC 2(5) digits,    |                                 |                                |
|    | MSI, PLESSEY, China Post, ITF14,   |                                 |                                |
|    | EAN14, Code 11, TELPEN, PLA-       |                                 |                                |
|    | NET, Code 49, Deutsche Post        |                                 |                                |
|    | Identcode, Deutsche Post Leit-     |                                 |                                |
|    | code, LOGMARS                      |                                 |                                |
| Pa | age de codes pris en charge :      |                                 |                                |
| •  | Page de code 437 (Anglais- US)     | • Page de code                  | 1252 (Latin-1)                 |
| •  | Page de code 737 (Grec)            | Page de code                    | 1253 (Grec)                    |
| •  | Page de code 850 (Latin-1)         | Page de code                    | 1254 (Turque)                  |
| •  | Page de code 852 (Latin-2)         | Page de code                    | 1255 (Hébreu)                  |
| •  | Page de code 855 (Cyrillique)      | Page de code                    | 1256 (Arabe)                   |
| •  | Page de code 857 (Turque)          | Page de code                    | 1257 (Balte)                   |
| •  | Page de code 860 (Portugais)       | Page de code                    | 1258 (Vietnamien)              |
| •  | Page de code 861 (Islandais)       | • ISO-8859-1 : L                | atin-1 (Europe de l'Ouest)     |
| •  | Page de code 862 (Hébreu)          | • ISO-8859-2 : L                | atin-2 (Europe Centrale)       |
| •  | Page de code 863 (Canadien frança  | • ISO-8859-3 : L                | atin-3 (Europe du Sud)         |
| •  | Page de code 864 (Arabe)           | • ISO-8859-4 : L                | atin-4 (Europe du Nord)        |
| •  | Page de code 865 (Nordique)        | • ISO-8859-5 : 0                | Cyrillique                     |
| •  | Page de code 866 (Russe)           | • ISO-8859-6 : A                | Arabe                          |
| •  | Page de code 869 (Grec 2)          | • ISO-8859-7 : G                | irec                           |
| •  | Page de code 950 (Chinois traditio | nnel) • ISO-8859-8 : H          | Hébreux                        |
| •  | Page de code 936 (Chinois simplifi | é) • ISO-8859-9 : 1             | Turc                           |
| •  | Page de code 932 (Japonais)        | • ISO-8859-10 :                 | Nordique                       |
| •  | Page de code 949 (Coréen)          | • ISO-8859-15 :                 | Latin-9                        |
| •  | Page de code 1250 (Latin-2)        | • UTF-8                         |                                |
| •  | Page de code 1251 (Cyrillique)     |                                 |                                |

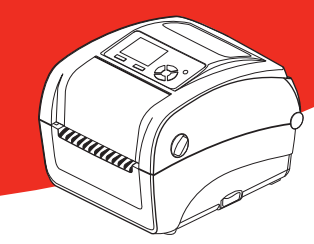

# 2.3 Spécifications générales

METO

| Caractéristiques générales   |                                                       |
|------------------------------|-------------------------------------------------------|
| Dimensions physiques         | 203 mm (L) x 191,5 mm (H) x 259,3 mm (D)              |
| Mécanisme                    | Boitier avec double-paroi en plastique                |
| Poids                        | 2,3 kg                                                |
| Alimentation                 | Alimentation universelle à découpage externe          |
|                              | Entrée : 100-240 V CA / 2,5 A, 50-60 Hz               |
|                              | Sortie : 24 V CC / 3,75 A, 90 W                       |
| Conditions environnementales | Fonctionnement : 5 ~ 40 °C, 25~85 % sans condensation |
|                              | Stockage : -40 ~ 60 °C, 10~90 % sans condensation     |
| Normes environnementales     | Conforme à RoHS, WEEE, REACH                          |

# 2.4 Caractéristiques d'impression

| Caractéristiques d'impression             |                                                    |
|-------------------------------------------|----------------------------------------------------|
| Résolution de la tête d'impression        | 203 points/pouce (8 points/mm)                     |
| (points par pouce/mm)                     |                                                    |
| Méthode d'impression                      | Transfert thermique ou impression thermique direct |
| Taille de point (largeur x longueur)      | 0,125 x 0,125 mm (1 mm = 8 points)                 |
| Vitesse d'impression (pouces par seconde) | Jusqu'à 6 po/s                                     |
| Largeur d'impression max.                 | 108 mm (4,25")                                     |
| Longueur d'impression max.                | 25 400 mm (1000")                                  |
| Angle d'impression                        | Vertical : 1 mm max., Horizontal : 1 mm max.       |

## 2.5 Spécifications du ruban

| Spécifications du ruban                |                                    |
|----------------------------------------|------------------------------------|
| Diamètre extérieur du ruban            | Diamètre extérieur 40 mm max.      |
| Longueur du ruban                      | 110 mètres                         |
| Diamètre intérieur du mandrin du ruban | Diamètre intérieur du mandrin 0,5" |
| Largeur du ruban                       | 40 mm ~ 110 mm                     |
| Type d'embobinage du ruban             | Encrage extérieur                  |

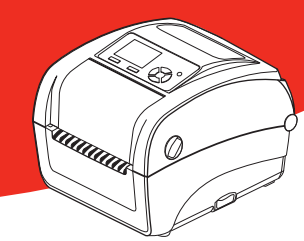

# 2.6 Caractéristiques des consommables

METO

| Caractéristiques des consommables           |                                                    |
|---------------------------------------------|----------------------------------------------------|
| Capacité du rouleau de consommables         | Diamètre extérieur 5" max.                         |
| Diamètre du mandrin des consommables        | Diamètre intérieur du mandrin 1" et 1,5"           |
| Type de support                             | Etiquettes en continu, en accordéon, avec découpe, |
|                                             | marque noire, encoche                              |
| Type d'embobinage du consommable            | Embobinage vers l'extérieur                        |
| Largeur du consommable                      | 20 mm ~ 112 mm                                     |
| Épaisseur du consommable                    | 0,06 mm ~ 0,19 mm                                  |
| Longueur étiquette                          | 10 mm ~ longueur d'impression max.                 |
| Longueur de l'étiquette (mode prédécollage) | 25,4 mm ~ 152,4 mm (1" ~ 6")                       |
| Longueur de l'étiquette (mode découpage)    | 25,4 ~ longueur d'impression max.                  |
| Marque noire                                | Min. 8 mm (L) x 2 mm (H)                           |
| Hauteur d'espacement                        | Min. 2 mm                                          |

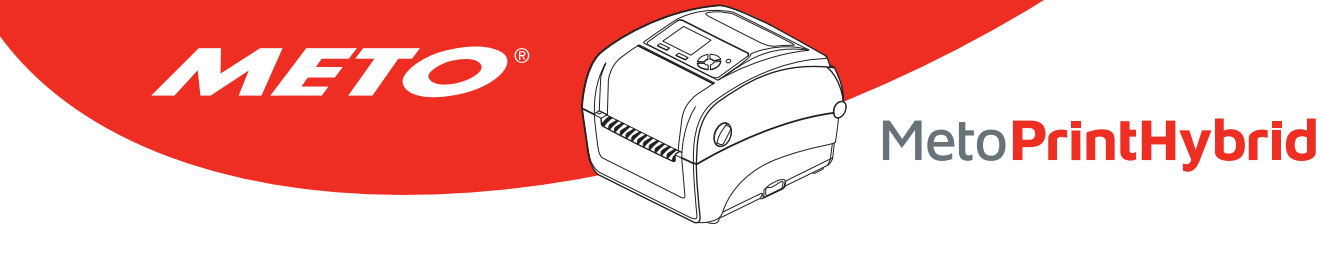

# 3. VUE D'ENSEMBLE DU FONCTIONNEMENT

## 3.1 Déballage et Inspection

Cette imprimante a été spécifiquement emballée pour résister aux éventuels dommages durant le transport. Veuillez inspecter avec précaution l'emballage et l'imprimante lors de la réception de l'imprimante code-barres. Veuillez conserver les matériels d'emballage au cas où il vous serait nécessaire de renvoyer l'imprimante.

Lors du déballage de l'imprimante, vous devez disposer des éléments suivants dans le carton. Si un ou plusieurs des éléments sont manquants, veuillez contacter le Service Clientèle de votre revendeur ou de votre distributeur.

- Imprimante
- Logiciel d'étiquetage Windows / CD du pilote Windows
- Guide d'installation rapide
- Câble d'alimentation
- Alimentation à commutation automatique
- Câble d'interface USB

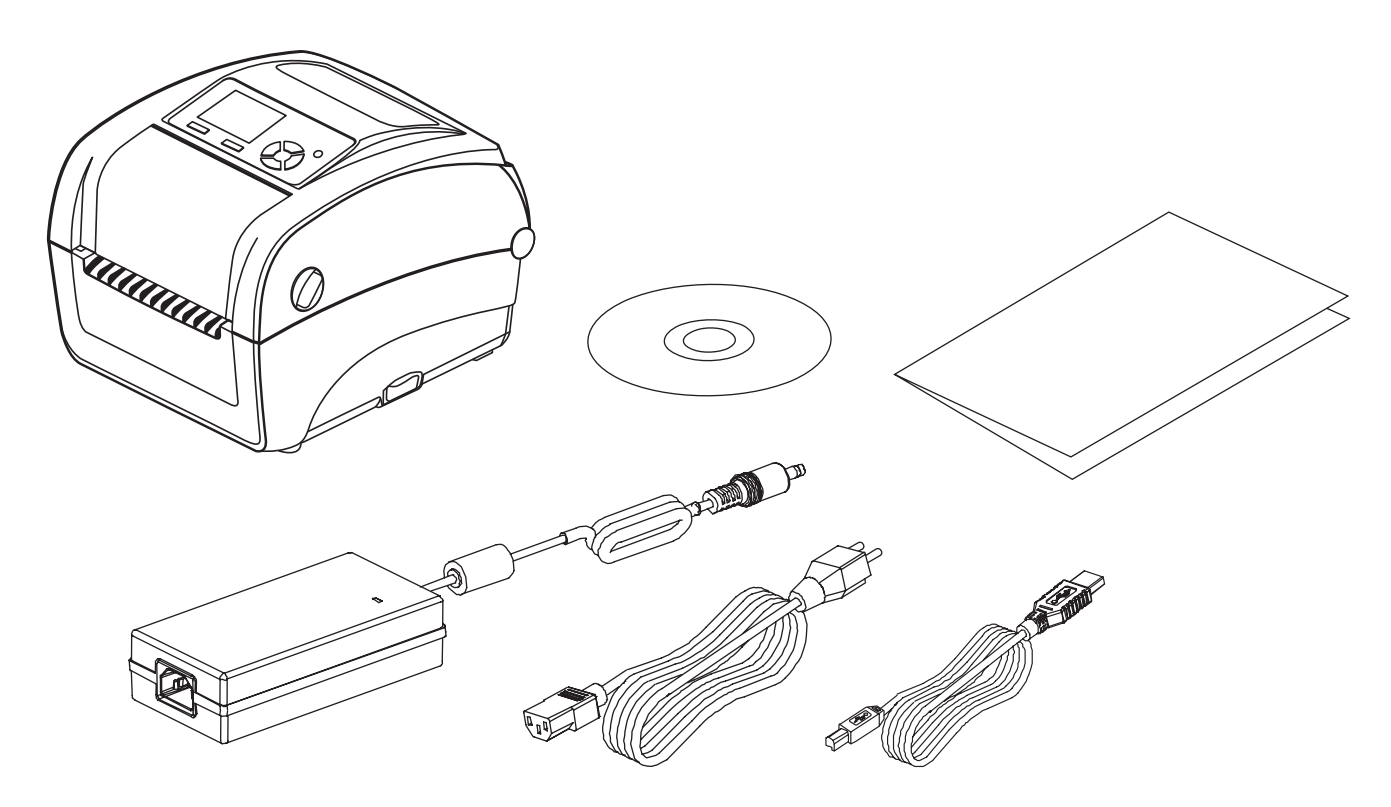

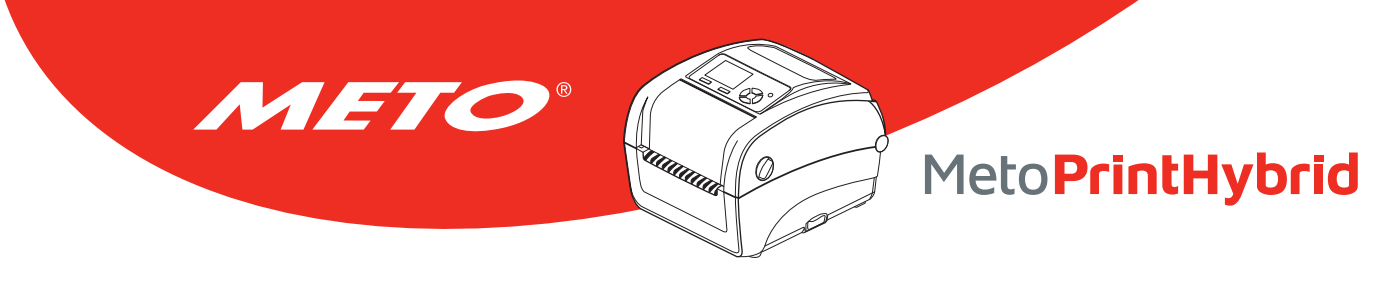

## 3.2 Vue d'ensemble de l'imprimante

## 3.2.1 Avant et arrière

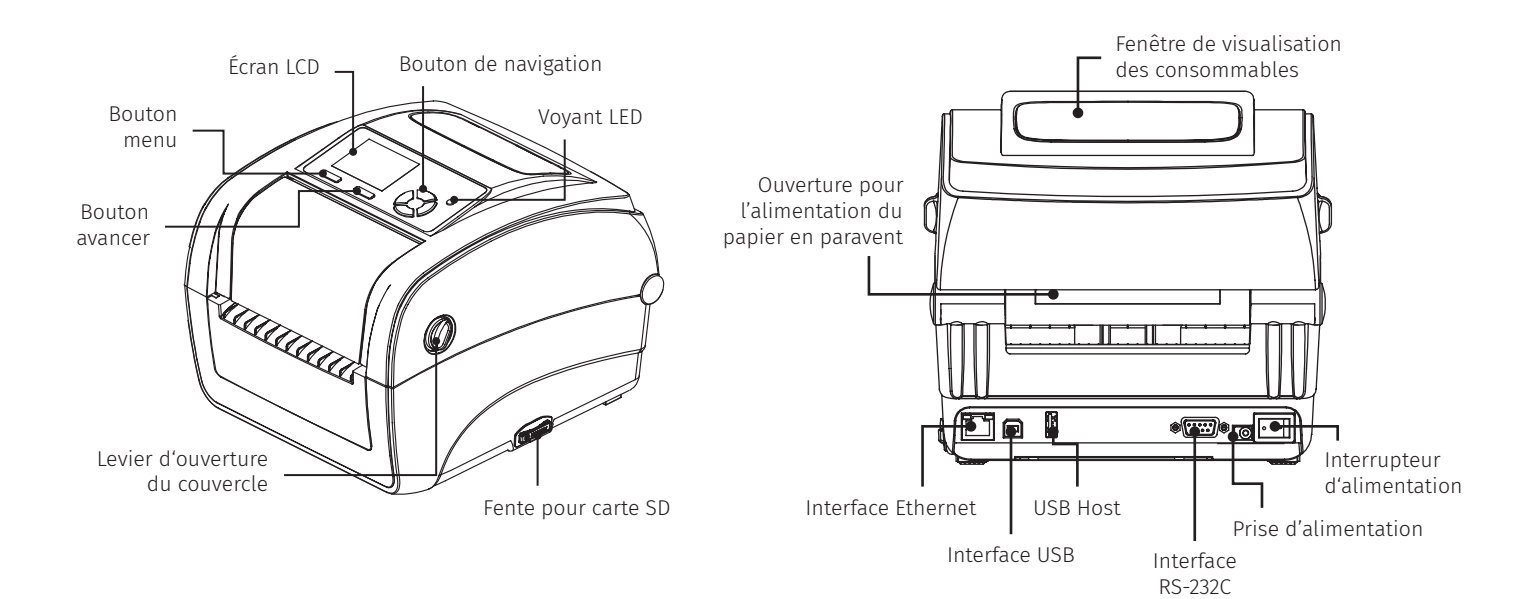

### 3.2.2 Vue intérieure

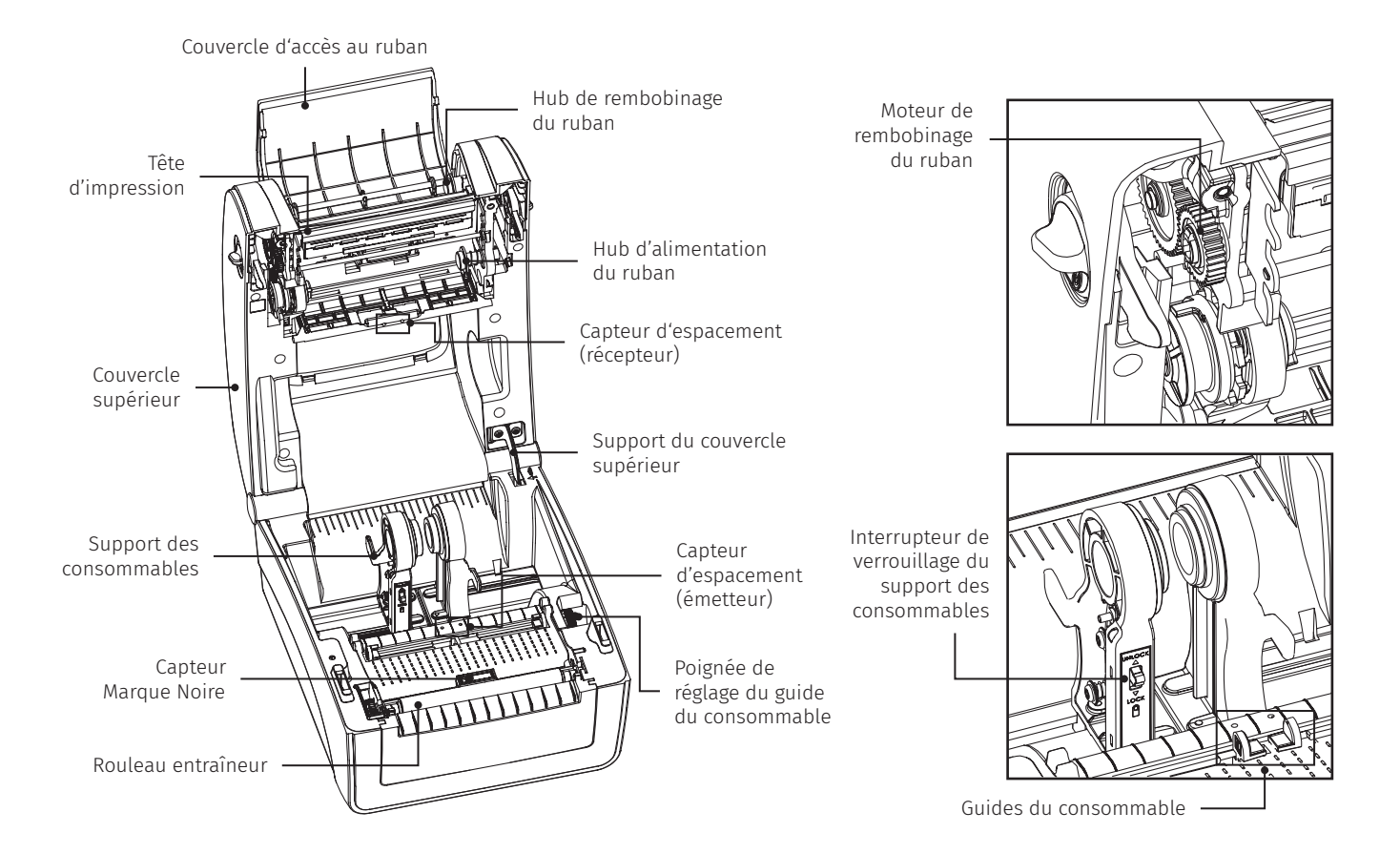

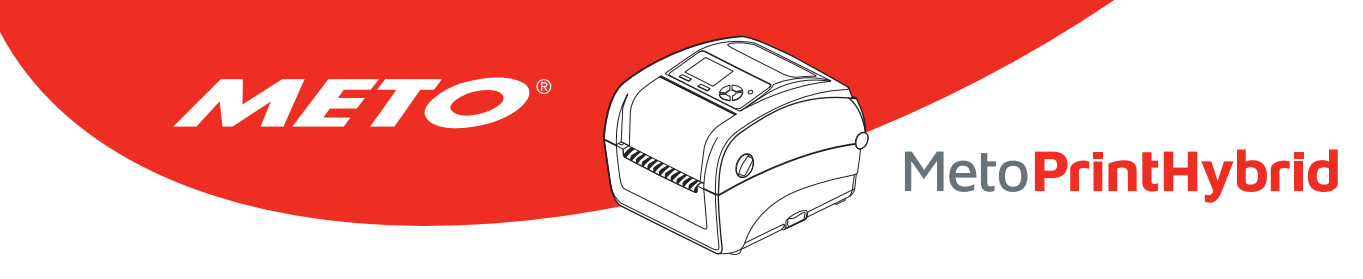

## 3.2.3 Spécifications recommandées pour la carte SD

| Spécifications de la carte SD | Capacité de la carte SD | Fabricant agréé de carte SD |
|-------------------------------|-------------------------|-----------------------------|
| V2.0 SDHC CLASSE 4            | 2 Go                    | Transcend                   |
| V2.0 SDHC CLASSE 4            | 8 Go                    | SanDisk                     |
| V3.0 CLASSE 10 UHS            | 16 Go                   | SanDisk                     |
| V3.0 CLASSE 10 UHS            | 32 Mo                   | Transcend                   |
| V2.0 SDHC CLASSE 4            | MicroSD 4 Go            | Transcend                   |
| V2.0 SDHC CLASSE 4            | MicroSD 16 Go           | SanDisk                     |
| V3.0 CLASSE 10 UHS            | MicroSD 16Go            | Transcend, Kingston         |
| V3.0 CLASSE 10 UHS            | MicroSD 32 Go           | SanDisk                     |

• Le système de fichiers DOS FAT est pris en charge pour la carte SD.

• Les dossiers/fichiers enregistrés sur la carte SD doivent avoir le format de nom de fichier 8.3.

• L'adaptateur pour MiniSD/MicroSD vers carte SD est requis.

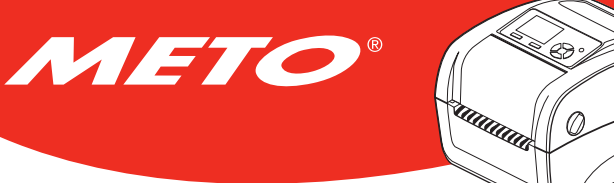

## 3.3 Contrôle de l'opérateur

## 3.3.1 Voyants LED

Cette imprimante est équipée d'un voyant LED à trois couleurs.

| Couleur LED  | Description                                                                                     |
|--------------|-------------------------------------------------------------------------------------------------|
| Verte / Fixe | Ceci indique que l'alimentation est en marche et que l'imprimante est prête pour l'utilisation. |
| Verte /      | Il s'allume lorsque le système est en train de télécharger des données depuis le PC sur la      |
| Clignotante  | carte mémoire et lorsque l'imprimante est en pause.                                             |
| Orange       | Ceci indique que le système est en train d'effacer les données de l'imprimante.                 |
| Rouge / Fixe | Ceci indique l'ouverture de la tête d'impression ou l'erreur de découpage (cutter).             |
| Rouge /      | Il s'allume lorsqu'il y a un problème d'impression, comme le couvercle ouvert, l'absence de     |
| Clignotante  | papier, un bourrage du papier ou une erreur de mémoire etc.                                     |

## 3.3.2 Fonctions des boutons

#### **Bouton Avancer**

- Lorsque l'imprimante est prête, appuyez sur le bouton pour insérer une étiquette au début de l'étiquette suivante
- Lors de l'impression, appuyez sur le bouton pour faire une pause. Lorsque l'imprimante est en pause, le témoin LED d'alimentation clignote en vert. Appuyez de nouveau sur le bouton pour continuer l'impression
- Lorsque l'imprimante entre dans le menu, appuyez sur le bouton pour entrer/sélectionner l'élément localisé par le curseur

#### Bouton menu

- Entrer dans le menu
- Quitter un menu ou annuler un réglage et retourner au menu précédent

#### Bouton de navigation

• Fait défiler la liste du menu

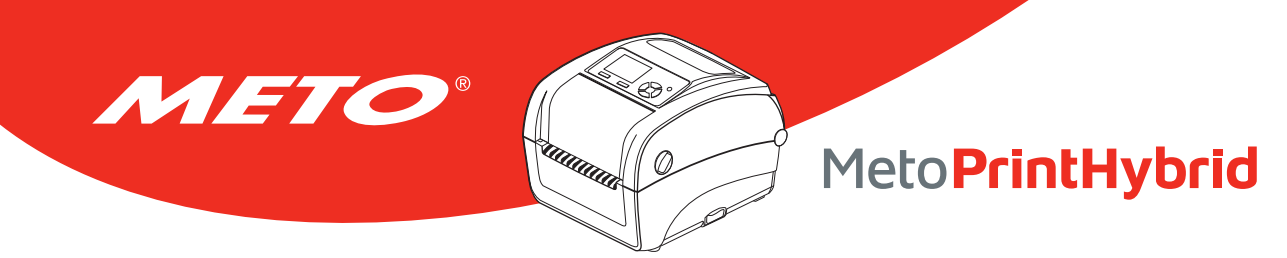

# 4. CONFIGURATION

## 4.1 Installation de l'imprimante

1

Placez l'imprimante sur une surface plate et stable.

Assurez-vous d'avoir bien réglé l'interrupteur d'alimentation en position d'arrêt.

Connectez l'imprimante à l'ordinateur à l'aide du câble USB fourni.

Connectez le câble d'alimentation à la prise d'alimentation CA située à l'arrière de l'imprimante, puis branchez le câble d'alimentation dans une prise murale correctement raccordée à la terre.

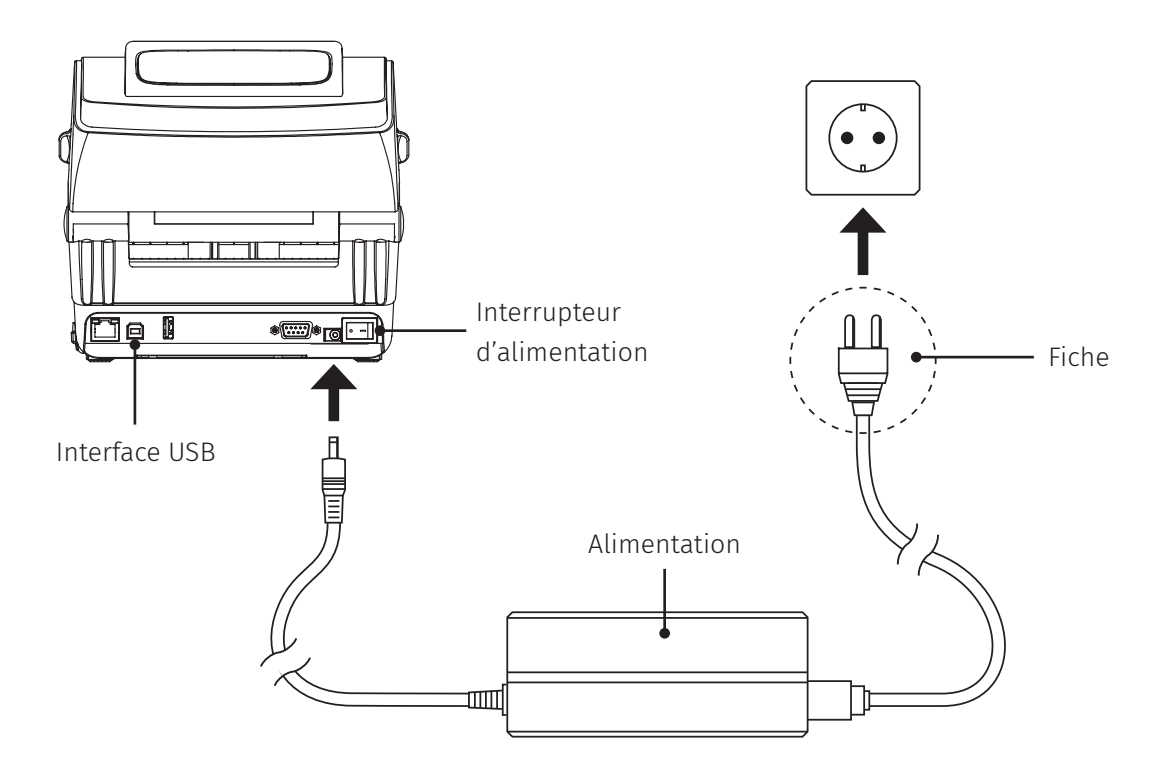

Remarque :

Veuillez mettre le bouton d'alimentation de l'imprimante sur ETEINT avant de brancher le cordon d'alimentation sur la prise d'alimentation de l'imprimante.

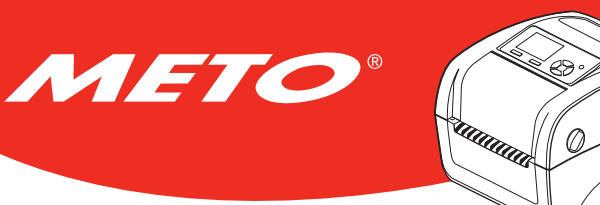

## 4.2 Ouvrir/fermer le couvercle supérieur

Ouvrez le couvercle supérieur de l'imprimante en tirant les loquets situés de chaque côté vers l'avant de l'imprimante et en soulevant le couvercle supérieur pour l'ouvrir au maximum.

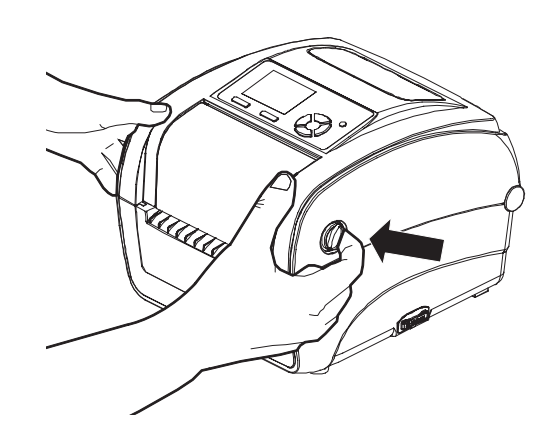

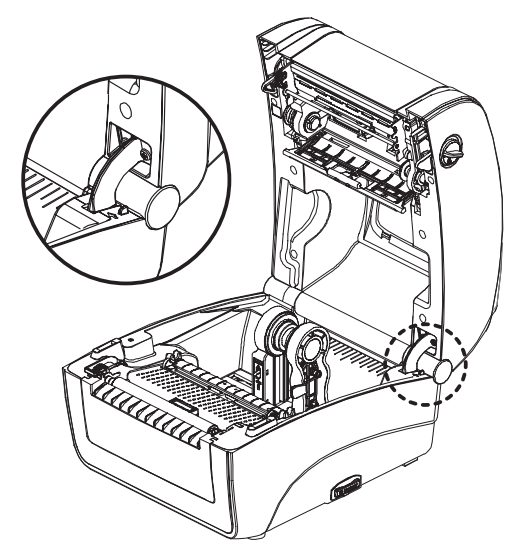

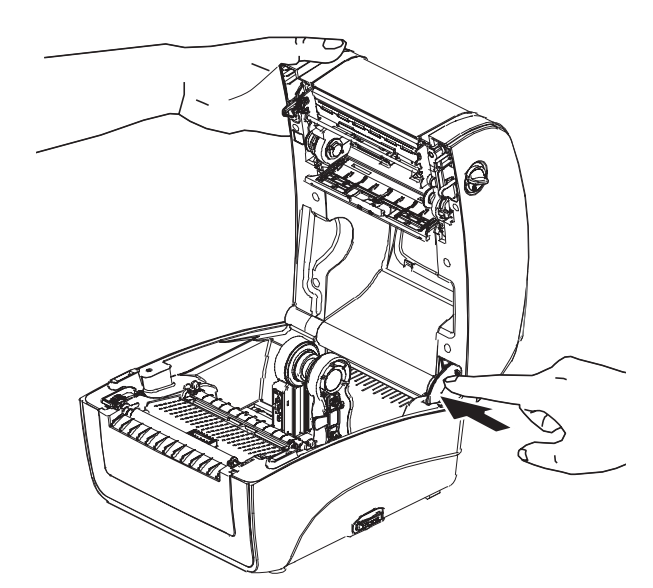

2 Un support du couvercle supérieur situé à l'arrière de l'imprimante s'enclenchera sur la partie inférieure interne pour maintenir le couvercle ouvert.

3

Tenez le couvercle supérieur et enfoncez le support du couvercle supérieur pour le désactiver. Refermez délicatement le couvercle supérieur.

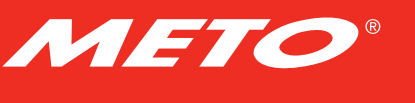

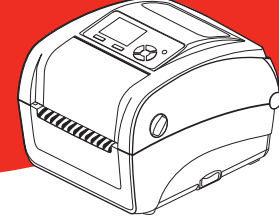

## 4.3 Installation du Ruban

Ouvrez le couvercle supérieur de l'imprimante en tirant les loquets situés de chaque côté vers l'avant de l'imprimante et en soulevant le couvercle supérieur pour l'ouvrir au maximum.

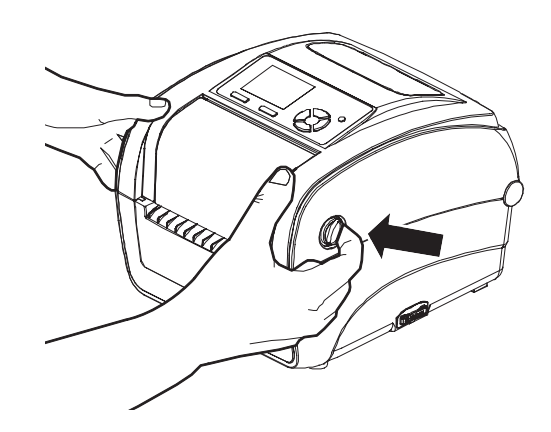

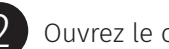

Ouvrez le couvercle d'accès au ruban.

#### **Remarque :**

- En mode impression normal, le couvercle d'accès au ruban peut être ouvert lorsque vous ouvrez le couvercle supérieur. Le couvercle d'accès au ruban peut être fermé lorsque le couvercle supérieur est ouvert ou fermé.
- En mode pré-décollage et découpage, le couvercle supérieur et le couvercle d'accès au ruban peuvent être ouverts ou fermés.

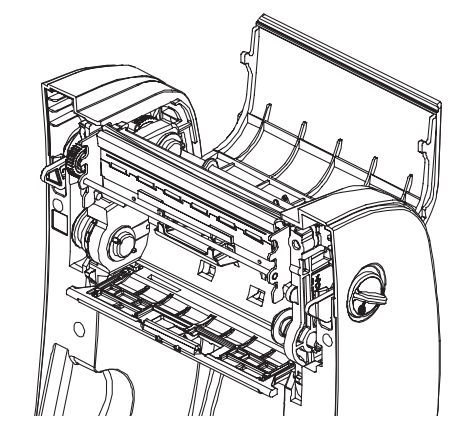

Installez le côté droit du ruban sur le hub d'alimentation. Alignez les pointeurs du côté gauche et installez sur les roulettes.

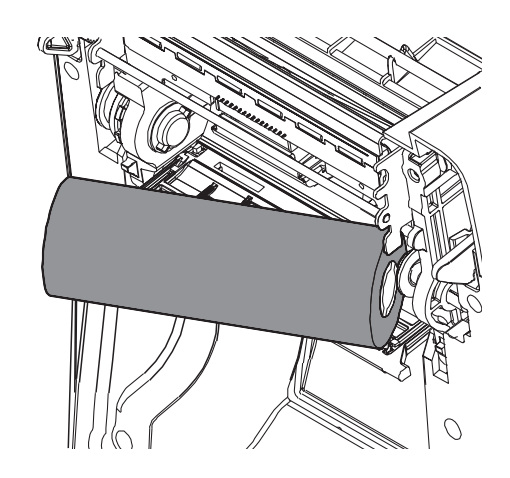

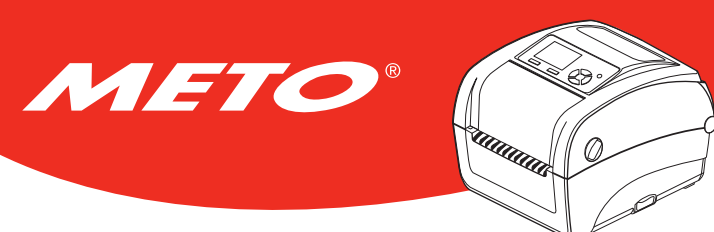

Fixez le ruban sur le mandrin de rembobinage du ruban en papier et insérez le mandrin en papier sur le hub de rembobinage.

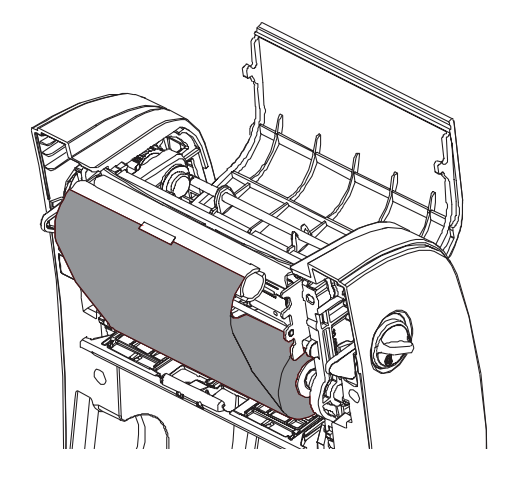

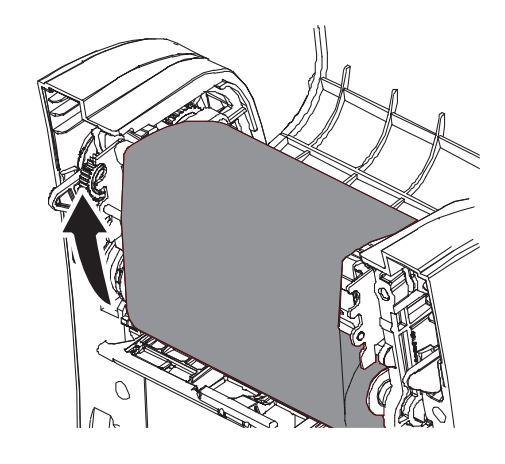

5 Faites tourner le moteur de rembobinage du ruban jusqu'à ce que la bobine en plastique du ruban soit complètement recouverte et que la partie noire du ruban recouvre la tête d'impression. Refermez le couvercle d'accès au ruban et le couvercle supérieur.

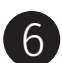

Chargement du ruban.

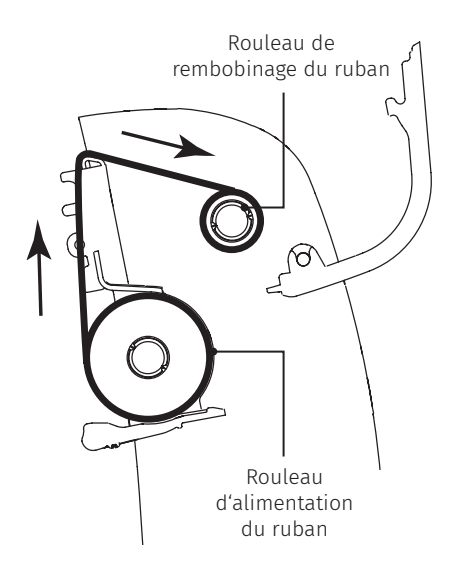

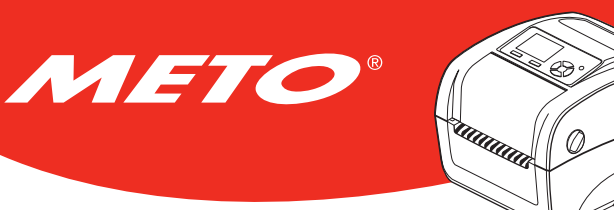

## 4.4 Chargement des consommables

1

Ouvrez le couvercle supérieur de l'imprimante en tirant les loquets situés de chaque côté vers l'avant de l'imprimante et en soulevant le couvercle supérieur pour l'ouvrir au maximum.

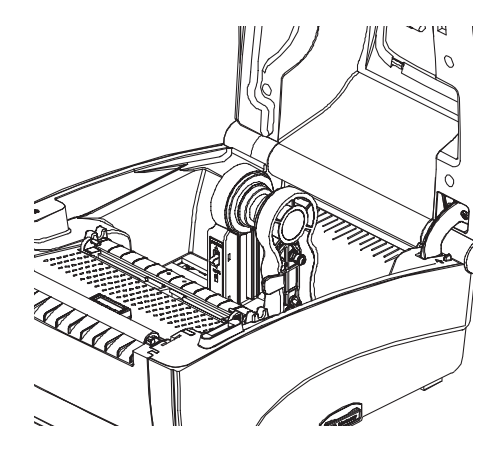

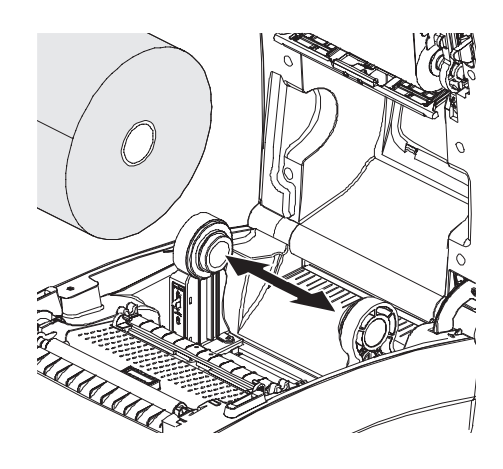

Séparez et tenez ouvert le support des consommables.

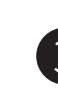

3 Placez le rouleau entre les supports et fixez les supports sur le mandrin. Enfoncez l'interrupteur de verrouillage du support des consommables pour tenir fermement le rouleau d'étiquettes.

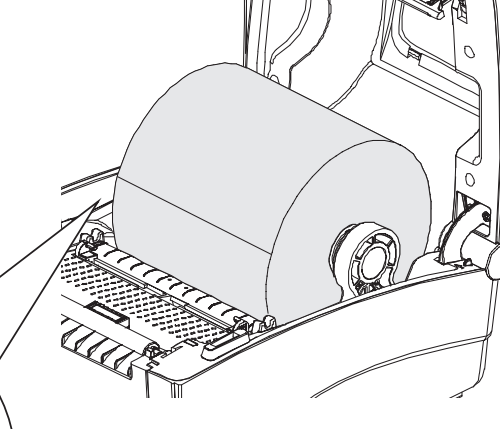

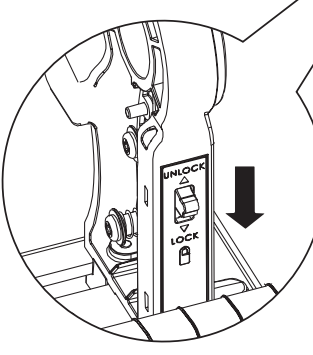

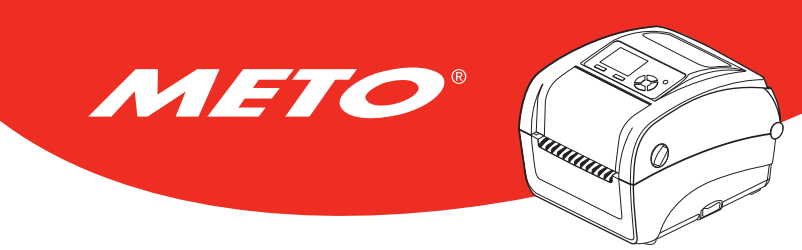

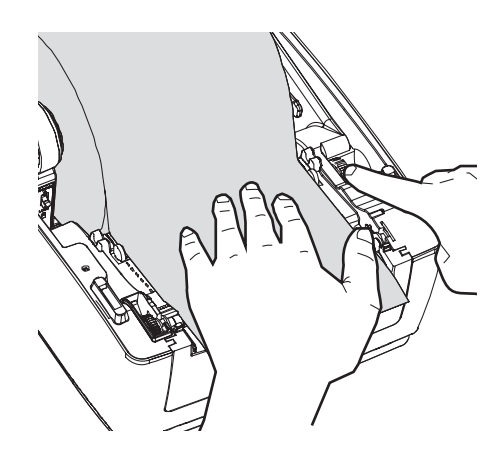

4 Insérer le papier, côté d'impression vers le haut, sur le capteur de consommable et placez le côté de l'étiquette sur le rouleau du plateau.

5 Réglez le guide des consommables pour qu'il s'adapte à la largeur de l'étiquette, en tournant la poignée de réglage du guide.

6 Désactivez le support du couvercle supérieur et fermez délicatement le couvercle supérieur.

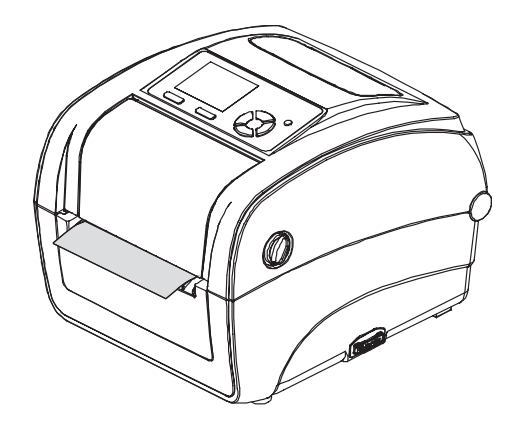

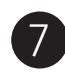

Utilisez « Outil de diagnostic » ou la fonction du menu LCD pour régler le type de capteur de consommables et calibrer le capteur sélectionné.

**UIIIIIII** 

Ø

Meto PrintHybrid

#### Remarque :

METO

- Veuillez calibrer le capteur de gap/ de marque noire lorsque vous changez de consommable.
- Veuillez consulter le guide de démarrage rapide de l'utilitaire de diagnostic pour plus d'informations. (Lancez « Diagnostic Tool » (Outil de diagnostic) → Sélectionnez l'onglet « Printer Configuration » (Configuration de l'imprimante) → Cliquez sur le bouton « Calibrate Sensor » (Calibrer le capteur).
- Veuillez consulter la section 6 pour connaître le fonctionnement du menu LCD.

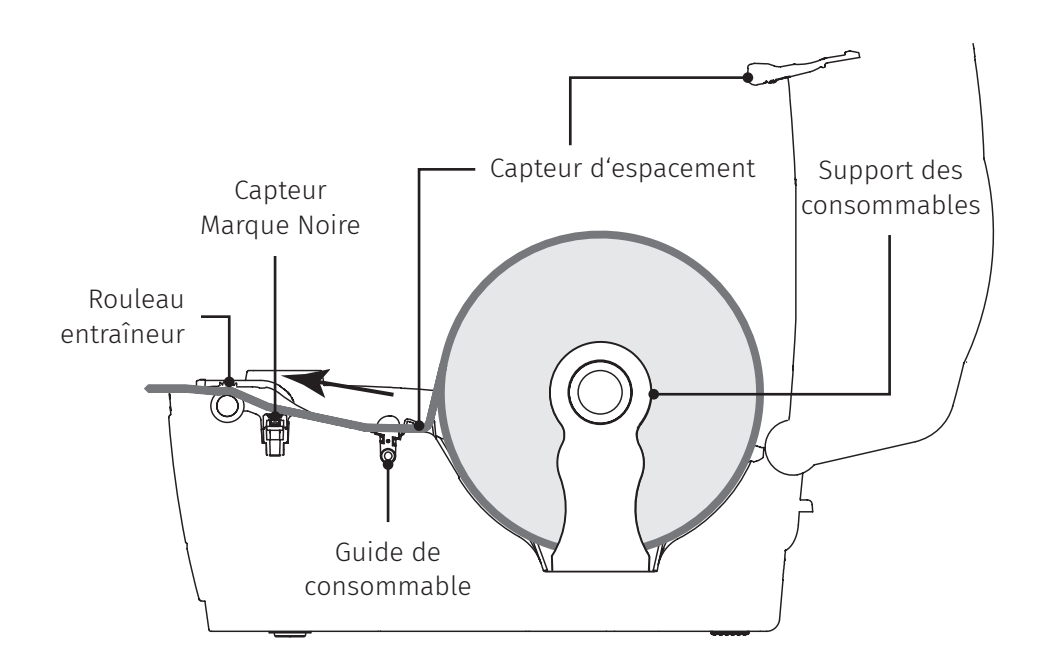

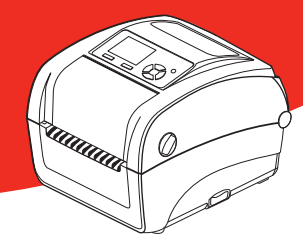

# **5. OUTIL DE DIAGNOSTIC**

METO

L'Outil de diagnostic est un outil intégré de fonctions qui vous permet de vérifier les réglages et l'état de l'imprimante, de changer les réglages de l'imprimante, de télécharger des graphiques, des polices de caractères et des mises à jour du microprogramme, de créer des polices d'imprimante en bitmap, et d'envoyer d'autres commandes à l'imprimante. Grâce à cet outil puissant, vous pouvez visualiser le statut et les réglages de l'imprimante en quelques secondes, ce qui facilite le diagnostic et la résolution des problèmes.

## 5.1 Lancer l'outil de diagnostic

- 1. Cliquez deux fois sur l'icône Outil de diagnostic pour lancer le logiciel. 🛛 🚑 DiagTool.exe
- 2. L'utilitaire de diagnostic compte quatre fonctions (configuration de l'imprimante, gestionnaire des fichiers, gestionnaire des polices bitmap, outil de commande).

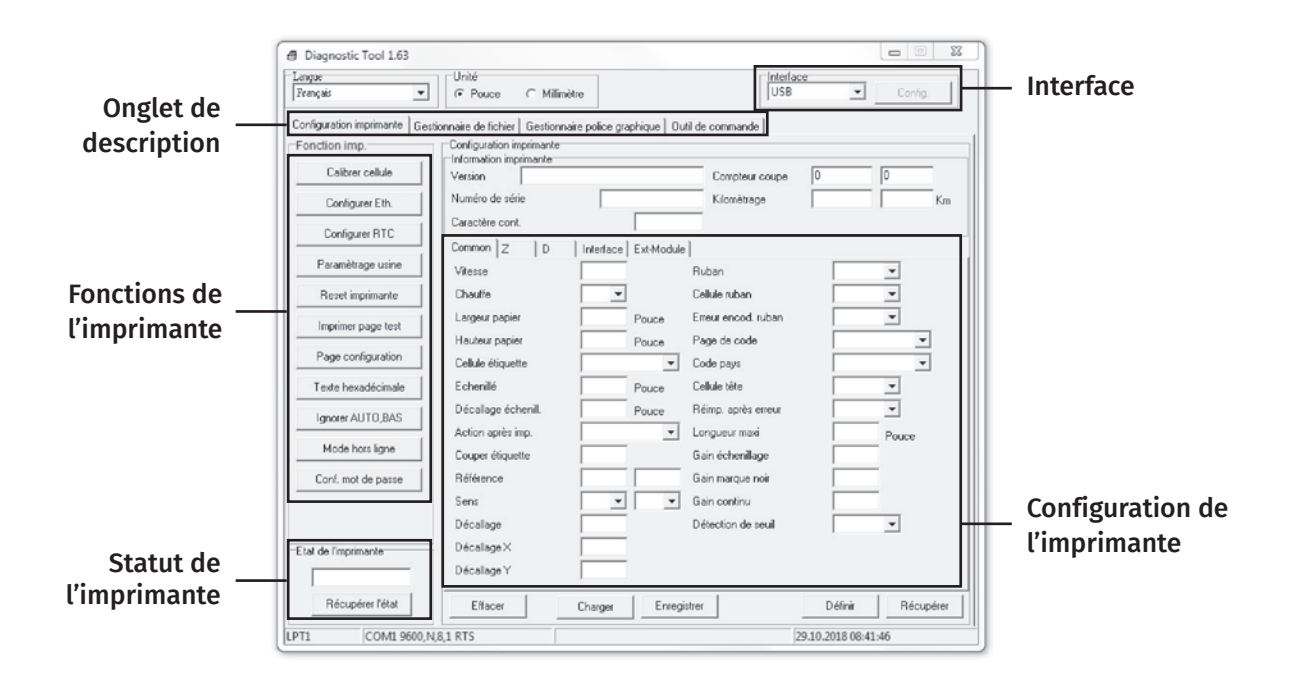

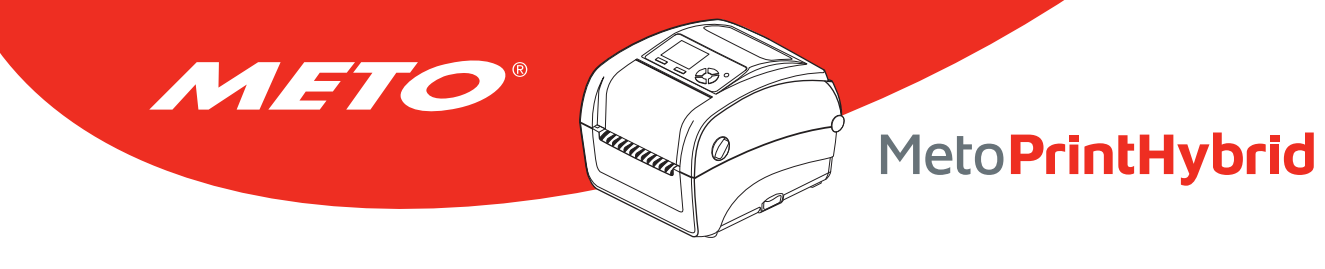

## 5.2 Fonctions de l'imprimante

- 1. Reliez votre imprimante à l'ordinateur à l'aide d'un câble.
- 2. Choisissez l'interface PC connectée à l'imprimante code-barres.

#### Interface USB

| LISB | <b>T</b> | Config |
|------|----------|--------|

Le réglage par défaut de l'interface est l'interface USB. Si l'interface USB est connectée à l'imprimante, aucun réglage n'est nécessaire dans le champ de l'interface.

#### Autres interfaces

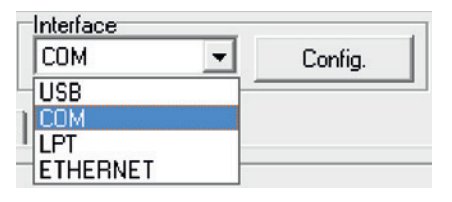

- 3. Cliquez sur le bouton « Fonctions d'imprimante » pour faire des réglages.
- 4. Les Printer Function Group (Groupe de fonctions de l'imprimante) sont listées ci-dessous.

| Fonction imp.      | Fonction                   | Description                                                                           |
|--------------------|----------------------------|---------------------------------------------------------------------------------------|
| Calibrer cellule   | Capteur de calibrage       | Calibre le capteur spécifié dans le champ du capteur de consommables.                 |
| Configurer Eth.    | Configuration Ethernet     | Régler l'adresse IP, le masque de sous-réseau, la passerelle pour l'Ethernet intégré. |
| Configurer RTC     | Configuration RTC          | Synchronise l'horloge temps réel de l'imprimante avec celle du PC.                    |
| Paramètrage usine  | Réglages par défaut        | Initialise l'imprimante et restaure les paramètres par défaut.                        |
| Reset imprimante   | Réinitialiser l'imprimante | Redémarre l'imprimante.                                                               |
| Imprimer page test | Impression d'une page test | Imprime une page de test.                                                             |
| Page configuration | Page de configuration      | Page de configuration de l'imprimante.                                                |
| Texte hexadécimale | Mode vidage                | Permet d'activer le mode Dump (vidage) de l'imprimante.                               |
| Ignorer AUT0, BAS  | Ignorer AUTO.BAS           | Ignore le programme téléchargé AUTO.BAS.                                              |
| Mode hors ligne    | Quitter le Mode Ligne      | Quitte le Mode Ligne.                                                                 |
| Conf. mot de passe | Définir un mot de passe    | Sélection d'un mot de passe pour protéger les réglages.                               |

#### Remarque :

Pour plus d'informations sur l'outil de diagnostic, veuillez vous reporter au guide de démarrage rapide de l'utilitaire de diagnostic, du CD/ répertoire Utilitaires.

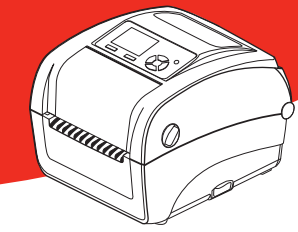

## 5.3 Configuration d'Ethernet avec l'Outil de diagnostic

L'outil de diagnostic est inclus sur le CD, dans le dossier \Utilities, ou peut être téléchargé sur le site Web www.meto.com/metoprint. Les utilisateurs peuvent utiliser l'outil de diagnostic pour configurer Ethernet via les interfaces RS-232, USB et Ethernet. Le contenu qui suit va aider les utilisateurs à configurer correctement Ethernet avec ces trois interfaces.

## 5.3.1 Utiliser l'interface USB pour configurer l'interface Ethernet.

1. Branchez le câble USB sur l'ordinateur et sur l'imprimante.

METO

- 2. Mettez l'imprimante sous tension.
- 3. Ouvrez l'outil de diagnostic en double-cliquant sur l'icône. 🚑 DiagTool.exe
- 4. Le réglage par défaut de l'interface de l'Outil de diagnostic est l'interface USB. Si l'interface USB est connectée à l'imprimante, aucun réglage n'est nécessaire dans le champ de l'interface.

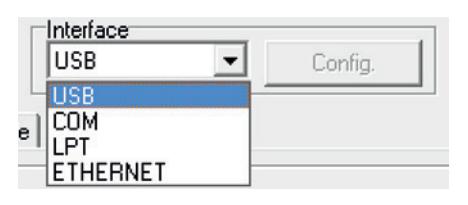

 Cliquez sur le bouton « Ethernet Setup » (Configuration Ethernet) dans la partie « Printer Function » (Fonctions de l'imprimante) dans l'onglet Configuration de l'imprimante pour régler l'adresse IP, le masque de sous-réseau et la passerelle pour l'Ethernet intégré.

| onction imp.       | 🕒 Configurer Eth. |                             |
|--------------------|-------------------|-----------------------------|
| Calibrer cellule   | Configuration IP- |                             |
| Configurer Eth.    | OHCP              |                             |
| Configurer RTC     | C IP statique     |                             |
| Paramètrage usine  | IP                | 192.168.0.1                 |
| Beset imprimante   | Sous réseau       | 255.255.255.255             |
| need inpinience    | Passerelle        | 255.255.255.255             |
| Imprimer page test | Nom imprim.       | PS-807368                   |
| Page configuration | Adresse MAC       | 00-1B-82-80-73-68           |
| Texte hexadécimale | Définir nom i     | imp. Définir ad. IP Annuler |
| Ignorer AUTO,BAS   |                   |                             |
| Mode hors ligne    |                   |                             |
| Conf. mot de passe |                   |                             |

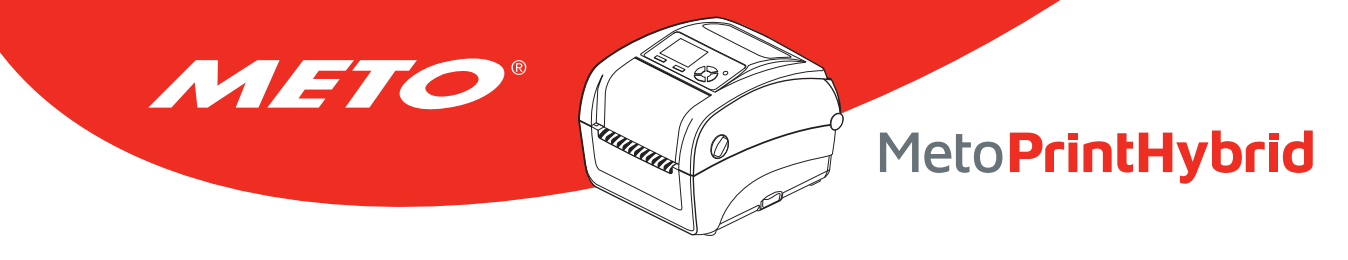

## 5.3.2 Utiliser l'interface RS-232 pour configurer l'interface Ethernet.

- 1. Connectez l'imprimante à l'ordinateur à l'aide d'un câble RS-232.
- 2. Mettez l'imprimante sous tension.
- 3. Ouvrez l'Outil de diagnostic en double-cliquant sur l'icône. 🛛 🚑 DiagTool.exe
- 4. Sélectionnez l'interface « COM » puis cliquez sur le bouton « Configurer » pour configurer les paramètres de vitesse en bauds du port série, de parité, des bits de données, de bit d'arrêt et de contrôle du débit.

| COM Config.                   | RS232 Setup                                                                                                    | 23                                   |
|-------------------------------|----------------------------------------------------------------------------------------------------|--------------------------------------|
| USB<br>COM<br>LPT<br>ETHERNET | Port série<br>Vitesse transmission<br>Bits de donnée<br>Parité<br>Bit(s) de stop<br>Contrôle de flux matériel<br>Contrôle de flux logiciel<br>Définir | COM1  9600  8  None  1  RTS  Annuler |
|                               |                                                                                                    |                                      |

5. Cliquez sur le bouton « Configuration Ethernet » dans la partie « Fonctions de l'imprimante » dans l'onglet Configuration de l'imprimante pour régler l'adresse IP, le masque de sous-réseau et la passerelle pour l'Ethernet intégré.

| nction imp.        | 🖉 Configurer Eth         |                              |
|--------------------|--------------------------|------------------------------|
| Calibrer cellule   | Configuration IP         |                              |
| Configurer Eth.    | OHCP                     |                              |
| Configurer RTC     | C IP statique            |                              |
| Paramètrage usine  | IP                       | 192.168.0.1                  |
| Reset imprimante   | Sous réseau              | 255.255.255.255              |
| Imprimer page test | Passerelle<br>Nom imprim | 255.255.255.255<br>PS-807368 |
| Page configuration | Adresse MAC              | 00-1B-82-80-73-68            |
| Texte hexadécimale | Définir nom i            | imp. Définir ad. IP Annuler  |
| Ignorer AUTO,BAS   |                          |                              |
| Mode hors ligne    |                          |                              |
| Conf. mot de passe |                          |                              |

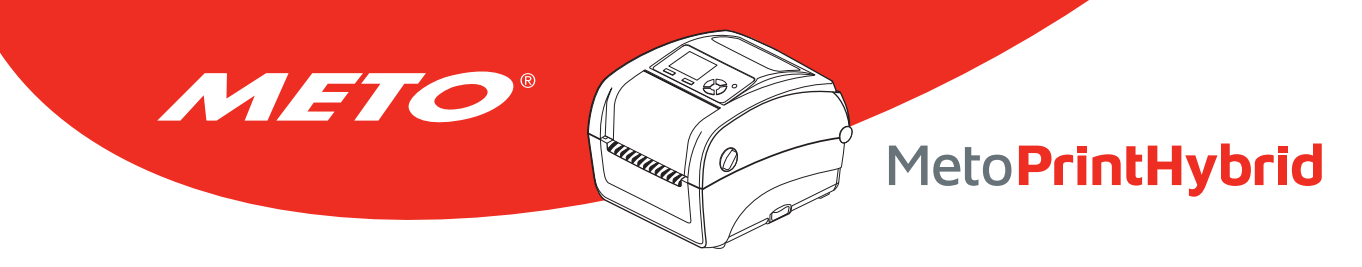

## 5.3.3 Utiliser l'interface Ethernet pour configurer l'interface Ethernet.

- 1. Connectez l'imprimante et l'ordinateur au LAN.
- 2. Mettez l'imprimante sous tension.
- 3. Ouvrez l'Outil de diagnostic en double-cliquant sur l'icône. 🚑 DiagTool.exe
- 4. Sélectionnez l'interface "Ethernet" puis cliquez sur le bouton « Configuration » pour régler l'adresse IP, le masque de sous-réseau et la passerelle pour l'Ethernet intégré.

| Interface<br>ETHERNET Config.<br>USB<br>COM<br>LPT<br>ETHERNET | TCP/IP Set     Nom imprim.     PS-807368 | UP<br>MAC<br>00:18:82:80:73:68 | Adresse IP<br>192.168.0.3 | Nom du modèle<br>PS-807368 | Etats<br>Prête    | Configuration IP<br>Adresse IP/Nom imprimente<br>192 168.0.3<br>Port<br>9100 |
|----------------------------------------------------------------|------------------------------------------|--------------------------------|---------------------------|----------------------------|-------------------|------------------------------------------------------------------------------|
|                                                                | Découvrir                                | périph. Changer ac             | tresse IP Par             | amètrage usine             | Configuration WEB | Sortir                                                                       |

- 5. Cliquez sur le bouton « Découvrir appareil » pour rechercher les imprimantes du réseau.
- 6. Sélectionnez l'imprimante dans la liste des imprimantes dans la partie gauche, l'adresse IP correspondante s'affichera dans le champ « Adresse IP/Nom de l'imprimante » dans la partie droite.
- 7. Cliquez sur « Changer l'adresse IP » pour configurer l'adresse IP obtenue via DHCP ou statique.

L'adresse IP est obtenue par défaut via DHCP. Pour changer le réglage sur l'Adresse IP statique, cliquez sur le bouton radio « Static IP (IP statique) » puis entrez l'adresse IP, le masque de sous-réseau et la passerelle. Cliquez sur « Régler IP » pour confirmer les réglages.

Vous pouvez aussi changer le « Nom de l'imprimante » avec un nom de modèle différent dans ce champ, cliquez alors sur « Régler le nom de l'imprimante » pour confirmer les réglages

| Configuration IP<br>• DHCP |                   |
|----------------------------|-------------------|
| C IP statique              |                   |
| IP                         | 192.168.0.1       |
| Sous réseau                | 255.255.255.255   |
| Passerelle                 | 255.255.255.255   |
| Nom imprim.                | PS-807368         |
|                            | 00.18.82.80.73.68 |

#### **Remarque :**

Lorsque vous cliquez sur le bouton « Set Printer Name » (Régler le nom de l'imprimante) ou « Set IP » (Régler IP), l'imprimante s'éteindra et se rallumera pour utiliser les nouveaux réglages.

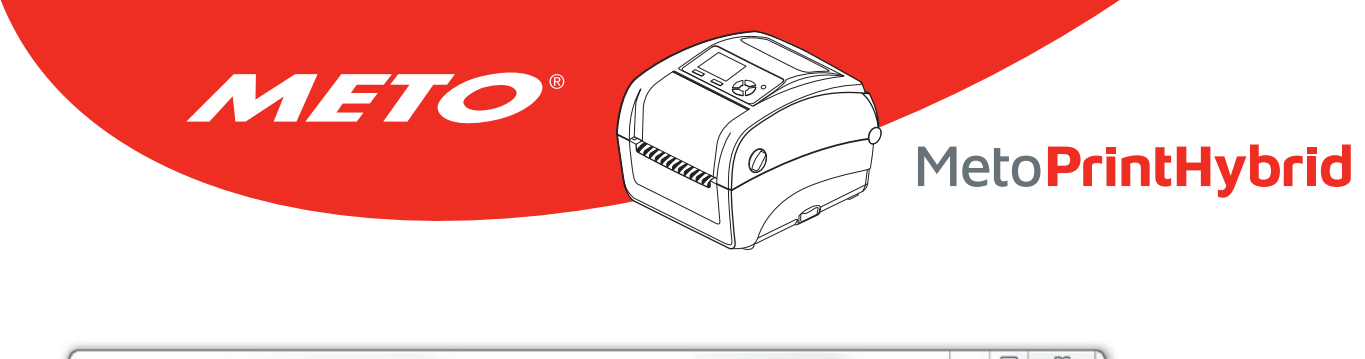

| Nom imprim   | MAC               | Adresse IP   | Nom du modèle  | Etats             | Configuration IP                                                         |
|--------------|-------------------|--------------|----------------|-------------------|--------------------------------------------------------------------------|
| PS-807368    | 00:1B:82:80:73:68 | 192.168.0.3  | PS-807368      | Piête             | Adresse IP/Nom imprimante          192.168.0.3         Port         9100 |
| Découvrir pr | ériph. Changer ad | resse IP Par | amètrage usine | Configuration WEB | Sortir                                                                   |

8. Cliquez sur le « bouton Quitter » pour quitter la configuration de l'interface Ethernet et retourner à l'écran principal de l'Outil de diagnostic.

Bouton Réglages par défaut

Cette fonction permet de réinitialiser tous les réglages d'IP, de masque de sous-réseau et de passerelle obtenus par DHCP et de réinitialiser le nom de l'imprimante.

#### Bouton Configuration Web

En plus de pouvoir utiliser l'outil de diagnostic pour configurer l'imprimante, vous pouvez aussi vérifier et configurer les réglages et l'état de l'imprimante ou mettre à jour le microprogramme avec le navigateur IE ou Firefox. Cette fonctionnalité a une interface de configuration facile à utiliser et permet de gérer l'imprimante via un réseau longue distance.

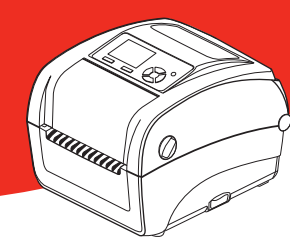

# 6. UTILITAIRES DE MISE EN MARCHE

Il existe six utilitaires de mise en marche pour configurer et tester les fonctions matérielles de l'imprimante. Ces utilitaires sont activés en appuyant sur le bouton AVANCER et en allumant l'imprimante simultanément puis en relâchant le bouton en fonction des couleurs de LED.

#### Veuillez suivre les étapes ci-dessous en fonction des utilitaires de mise en marche.

- 1. Coupez l'alimentation.
- 2. Maintenez appuyé le bouton puis allumez l'imprimante.

METO

3. Relâchez le bouton lorsque le voyant LED s'allume en différentes couleurs indiquant les différentes fonctions.

| Extras beim Einschalten Die LED-Farbe wechselt in folgender Reihenfolge :                                              |      |        |                                 |                                  |                                |                                           |                                            |              |
|----------------------------------------------------------------------------------------------------|------|--------|---------------------------------|----------------------------------|--------------------------------|-------------------------------------------|--------------------------------------------|--------------|
| Couleur LED<br>Fonctions                                                                                               | Vert | Orange | Rouge<br>(5 cligno-<br>tements) | Orange<br>(5 cligno-<br>tements) | Vert<br>(5 cligno-<br>tements) | Vert/<br>Orange<br>(5 clignote-<br>ments) | Rouge/<br>Orange<br>(5 clignote-<br>ments) | Vert<br>fixe |
| 1. Calibrage du capteur de film et<br>calibrage du capteur d'espace-<br>ment / de marque noire                         |      |        | Relâcher                        |                                  |                                |                                           |                                            |              |
| 2. Calibrage du capteur d'espace-<br>ment et de marque noire, Test<br>automatique et Passage en Mode<br>Vidage (dump). |      |        |                                 | Relâcher                         |                                |                                           |                                            |              |
| 3. Initialisation de l'imprimante                                                                                      |      |        |                                 |                                  | Relâcher                       |                                           |                                            |              |
| 4. Règle le capteur de marque noire<br>comme capteur de consommable<br>et calibre le capteur de marque<br>noire        |      |        |                                 |                                  |                                | Relâcher                                  |                                            |              |
| 5. Règle le capteur d'espacement<br>comme capteur de consommable<br>et calibre le capteur d'espacement                 |      |        |                                 |                                  |                                |                                           | Relâcher                                   |              |
| 6. Ignorer AUTO.BAS                                                                                                    |      |        |                                 |                                  |                                |                                           |                                            | Relâcher     |

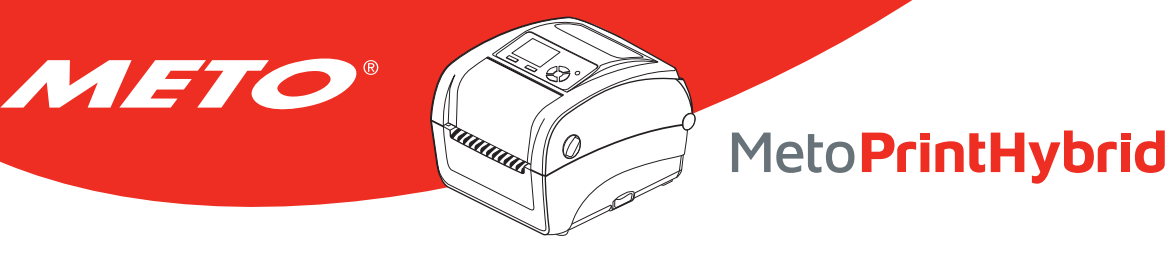

## 6.1 Calibrage du capteur de ruban et d'espacement/de marque noire

La sensibilité du capteur d'espacement/de marque noire doit être calibrée dans les conditions suivantes :

- 1. Une toute nouvelle imprimante
- 2. Changement du rouleau d'étiquettes.
- 3. Initialisation de l'imprimante.

#### Veuillez suivre les étapes ci-dessous pour calibrer le capteur de gap / de marque noire.

- 1. Coupez l'alimentation.
- 2. Maintenez appuyé le bouton puis allumez l'imprimante.
- Relâchez le bouton lorsque l'indicateur LED devient rouge et clignote. (à effectuer pendant les 5 clignotements rouges).
  - L'imprimante calibrera la sensibilité du capteur de ruban et du capteur d'espacement/de marque noire.
  - La couleur du voyant LED changera dans l'ordre suivant :

Vert  $\rightarrow$  orange  $\rightarrow$  **rouge (5 clignotements)**  $\rightarrow$  orange (5 clignotements)  $\rightarrow$  vert (5 clignotements)  $\rightarrow$  vert/orange (5 clignotements)  $\rightarrow$  rouge/orange (5 clignotements)  $\rightarrow$  vert fixe

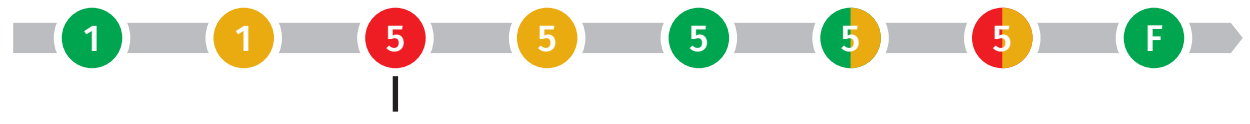

Bouton de libération

#### Remarque :

- Veuillez sélectionner le capteur d'espacement ou le capteur de marque noire par commande GAP (Espacement) ou BLINE sur l'imprimante avant de calibrer le capteur.
- Pour de plus amples informations concernant les commandes GAP et BLINE, veuillez vous référer au manuel de programmation TSPL2.

# 6.2 Calibrage du capteur d'espacement/de marque noire, test automatique et mode Vidage

0

Meto PrintHybrid

Lors du calibrage du capteur d'espacement/de marque noire, l'imprimante mesurera la longueur du label, imprimera la configuration interne (test automatique) sur l'étiquette puis passera en mode Vidage. Le calibrage du capteur d'espacement ou de marque noire dépend du paramétrage du capteur de la dernière tâche d'impression.

#### Veuillez suivre les étapes ci-dessous pour calibrer le capteur.

- 1. Coupez l'alimentation.
- 2. Maintenez appuyé le bouton puis allumez l'imprimante.

MEC

- Relâchez le bouton lorsque l'indicateur LED devient orange et clignote. (à effectuer pendant les 5 clignotements).
  - La couleur du voyant LED changera dans l'ordre suivant :
     Vert → orange → rouge (5 clignotements) → orange (5 clignotements) → vert (5 clignotements) → vert/orange (5 clignotements) → rouge/orange (5 clignotements) → vert fixe

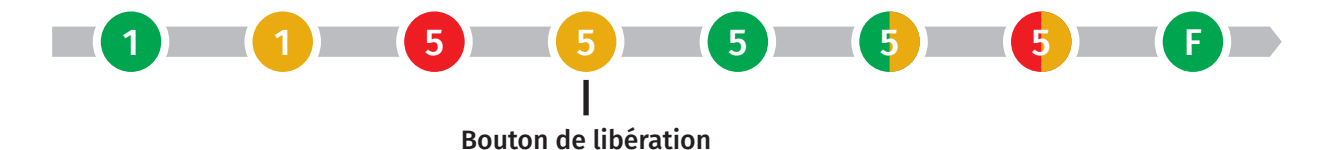

4. L'imprimante calibrera le capteur, mesurera la longueur d'étiquettes et imprimera les paramètres internes puis passera en mode vidage (dump).

#### Remarque :

- Veuillez sélectionner le capteur d'espacement ou le capteur de marque noire avec l'Outil de diagnostic ou par commande GAP (Espacement) ou BLINE avant de calibrer le capteur.
- Pour de plus amples informations concernant les commandes GAP et BLINE, veuillez vous référer au manuel de programmation TSPL2.

### 6.2.1 Test automatique

METO

L'imprimante imprimera la configuration d'imprimante une fois le calibrage du capteur d'espacement/de marque noire effectué. L'impression du test automatique est utile pour vérifier la présence d'éventuels points endommagés sur le composant thermique, les configurations d'imprimante et l'espace de la mémoire disponible.

IIIIIIII

Ø

#### Impression du test automatique

| SYSTEM                                                             | INFORMATION                                                             | Informations sur le système                                                                                                    |
|--------------------------------------------------------------------|-------------------------------------------------------------------------|----------------------------------------------------------------------------------------------------|
| MODEL:<br>FIRMWARE:<br>CHECKSUM:<br>S/N:<br>TCF:<br>DATE:<br>TIME: | XXXXXX<br>X.XX<br>XXXXXXXX<br>XXXXXXXXX<br>NO<br>1970/01/01<br>00:04:18 | Nom du modèle<br>Version microprogramme<br>Somme de contrôle du microprogramme<br>Numéro de série de l'imprimante<br>Fichier de configuration<br>Date système<br>Heure système |
| NON-RESET:<br>RESET:<br>NON-RESET:<br>RESET:                       | 110 m (TPH)<br>110 m (TPH)<br>0 (CUT)<br>0 (CUT)<br>0 (CUT)             | Distance imprimée (en mètres)<br>Décompte de découpe                                                                                                    |

| PRINTI     | NG SETTING  |
|------------|-------------|
| SPEED :    | 5 IPS •     |
| DENSITY:   | 8.0 •       |
| WIDTH:     | 4.00 INCH   |
| HEIGHT:    | 4.00 INCH • |
| GAP :      | 0.00 INCH • |
| INTENSION: | 5           |
| CODEPAGE : | 850 •       |
| COUNTRY:   | 001 •       |

#### Paramétrage de l'imprimante

Vitesse d'impression (pouces/sec)Densité d'Impression

- Taille d'étiquette (pouces)

Distance d'espacement (pouces)
Force du capteur d'espacement/de marque noire
Page de codes
Code Pays

| Z SETTING                                                                                    | Informations de configuration ZPL                                                                                                    |
|----------------------------------------------------------------------------------------------|----------------------------------------------------------------------------------------------------|
| DARKNESS: 16.0<br>SPEED: 4 IPS<br>WIDTH: 4.00 INCH<br>TILDE: 7EH (~)                         | <ul> <li>Densité d'Impression</li> <li>Vitesse d'impression (pouces/sec)</li> <li>Format des étiquettes</li> <li>Préfixe de contrôle</li> </ul>                            |
| CARET: 5EH (^) •<br>DELIMITER: 2CH (,) •<br>POWER UP: NO MOTION •<br>HEAD CLOSE: NO MOTION • | <ul> <li>Préfixe de format</li> <li>Préfixe de délimiteur</li> <li>Mouvement d'allumage de l'imprimante</li> <li>Mouvement de fermeture de la tête d'impression</li> </ul> |

#### Remarque : ZPL pour langage Zebra®.

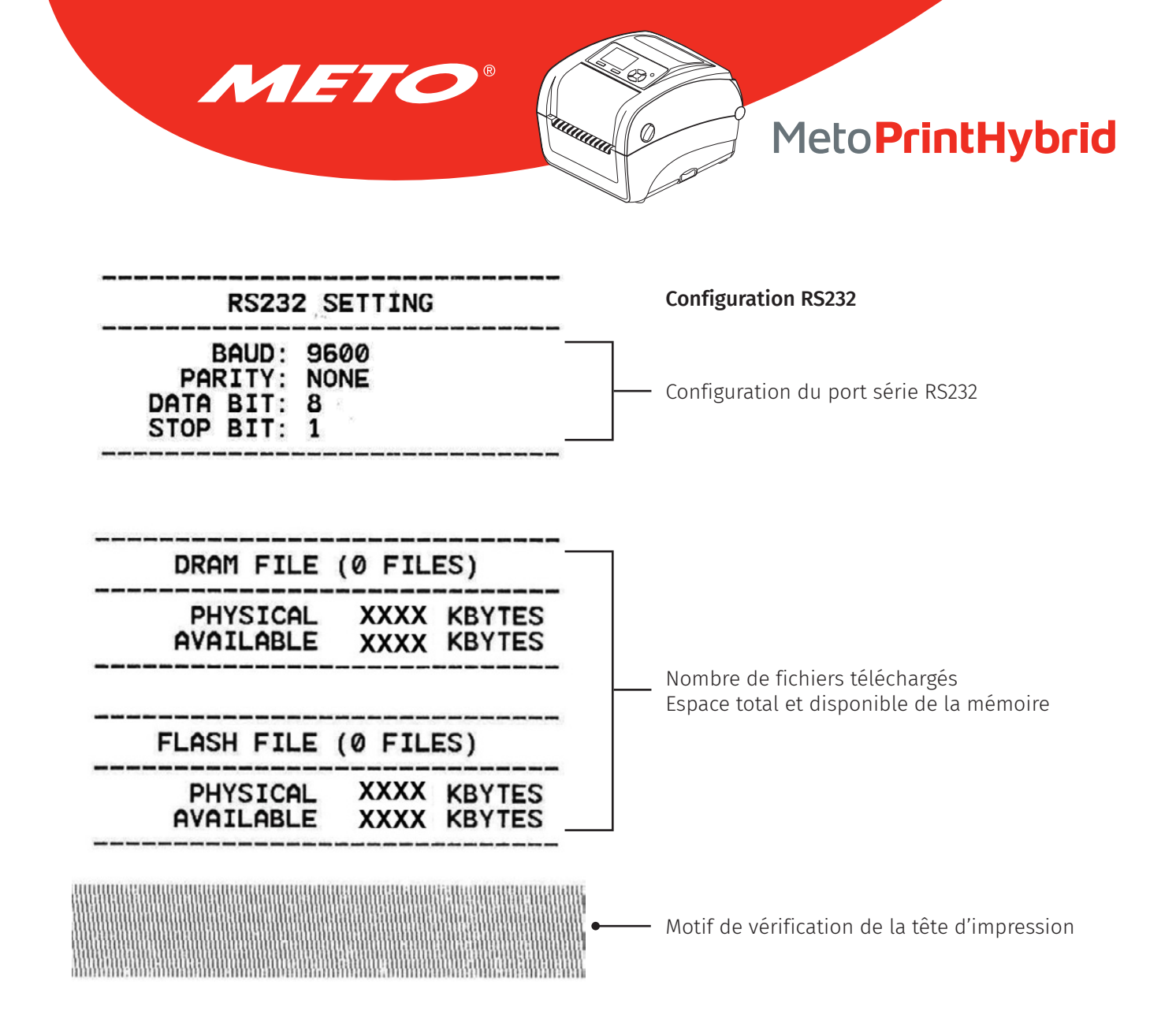

## 6.2.2 Mode Vidage (Dump)

METO

L'imprimante passera en mode vidage (dump) après avoir imprimé la configuration d'imprimante. En mode vidage (dump) tous les caractères seront imprimés dans 2 colonnes comme illustré ci-dessous. Les caractères du côté gauche sont reçus depuis votre système et les données du côté droit présentent les valeurs hexadécimales qui correspondent aux caractères. Ceci permet aux utilisateurs ou aux ingénieurs de vérifier et de débugger les problèmes.

Ø,

**Remarque :** 

- Le mode Vidage requiert un papier avec une largeur de 4" (10,16 cm).
- Coupez et rallumez l'alimentation pour réinitialiser l'imprimante pour une impression normale.

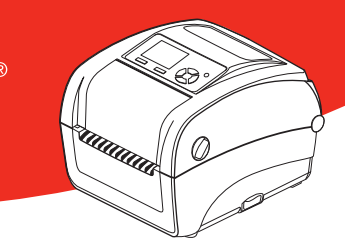

## 6.3 Initialisation de l'imprimante

METO

L'initialisation de l'imprimante est utilisée pour effacer la mémoire DRAM et réinitialiser les paramètres de l'imprimante aux valeurs par défaut. La seule exception est la sensibilité du ruban qui ne sera pas restaurée au paramètre par défaut.

#### L'initialisation de l'imprimante est activée par les procédures ci-dessous.

- 1. Coupez l'alimentation.
- 2. Maintenez appuyé le bouton puis allumez l'imprimante.
- Relâchez le bouton lorsque le voyant LED devient vert après 5 clignotements oranges. (à effectuer pendant les 5 clignotements).
  - La couleur du voyant LED changera de la manière suivante :
    - Vert  $\rightarrow$  orange  $\rightarrow$  rouge (5 clignotements)  $\rightarrow$  orange (5 clignotements)  $\rightarrow$  **vert (5 clignotements)**  $\rightarrow$  vert/orange (5 clignotements)  $\rightarrow$  rouge/orange (5 clignotements)  $\rightarrow$  vert fixe

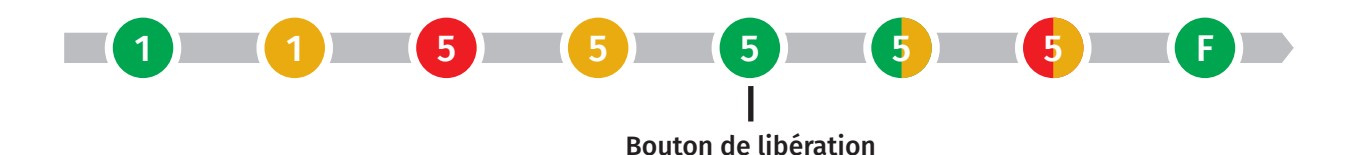

La configuration de l'imprimante sera restaurée aux valeurs par défaut comme illustré ci-dessous après l'initialisation.

| Paramètre                    | Paramètres par défaut                                     |
|------------------------------|-----------------------------------------------------------|
| Vitesse                      | 127 mm/sec (5 ips) (203 DPI)                              |
| Densité                      | 8                                                         |
| Largeur d'étiquette          | 4" (101,5 mm)                                             |
| Hauteur d'étiquette          | 4" (101,5 mm)                                             |
| Type de capteur              | Capteur d'espacement                                      |
| Réglage d'espacement         | 0,12" (3,0 mm)                                            |
| Sens d'impression            | 0                                                         |
| Point de référence           | 0,0 (angle supérieur gauche)                              |
| Offset (Décalage)            | 0                                                         |
| Mode Déchirement             | Allumé                                                    |
| Mode Pré-décollage           | Éteint                                                    |
| Mode Découpage (Cutter Mode) | Éteint                                                    |
| Paramètres du port série     | 9600 bps, pas de parité, 8 bits de données, 1 bit d'arrêt |
| Page de codes                | 850                                                       |
| Code Pays                    | 001                                                       |
| Effacement de mémoire Flash  | Non                                                       |
| Adresse IP                   | DHCP                                                      |

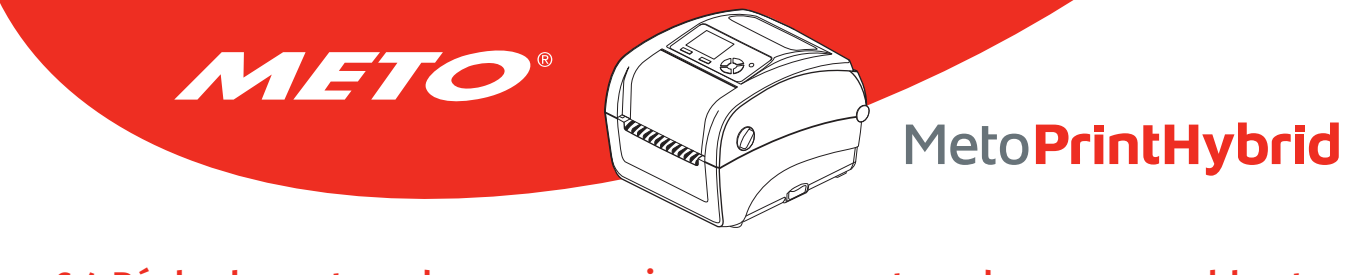

# 6.4 Régler le capteur de marque noire comme capteur de consommable et calibrer le capteur de marque noire

#### Veuillez suivre les étapes ci-dessous.

- 1. Coupez l'alimentation.
- 2. Maintenez appuyé le bouton puis allumez l'imprimante.
- Relâchez le bouton lorsque le voyant LED devient vert/orange après 5 clignotements verts. (à effectuer pendant les 5 clignotements verts/oranges).
  - La couleur du voyant LED changera de la manière suivante :
     Vert → orange → rouge (5 clignotements) → orange (5 clignotements) → vert (5 clignotements)
     → vert/orange (5 clignotements) → rouge/orange (5 clignotements) → vert fixe

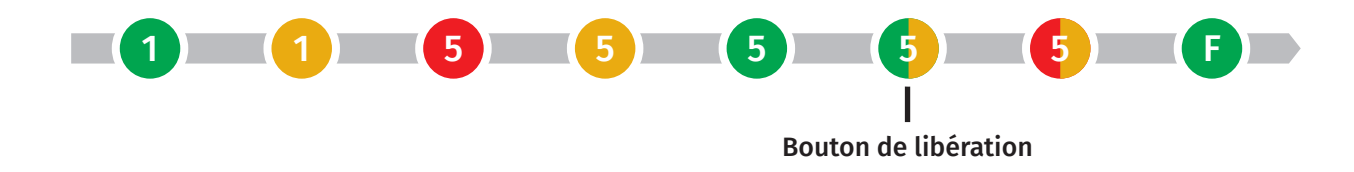

# 6.5 Régler le capteur d'espacement comme capteur de consommable et calibrer le capteur d'espacement

### Veuillez suivre les étapes ci-dessous.

- 1. Coupez l'alimentation.
- 2. Maintenez appuyé le bouton puis allumez l'imprimante.
- Relâchez le bouton lorsque le témoin LED devient rouge/orange après 5 clignotements verts/oranges.
   (à effectuer pendant les 5 clignotements rouges/oranges).
  - La couleur du voyant LED changera de la manière suivante :
     Vert → orange → rouge (5 clignotements) → orange (5 clignotements) → vert (5 clignotements)
     → vert/orange (5 clignotements) → rouge/orange (5 clignotements) → vert fixe

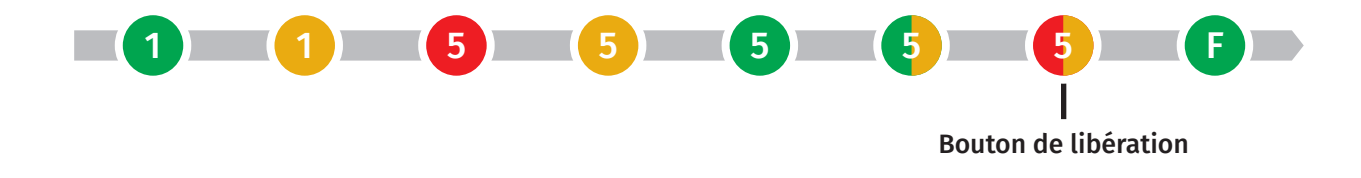

## 6.6 Ignorer AUTO.BAS

METO

Le langage de programmation TSPL2 permet à l'utilisateur de télécharger un fichier exécutable automatique dans la mémoire flash. L'imprimante exécutera immédiatement le programme AUTO.BAS dès que l'imprimante sera allumée. Le programme AUTO.BAS peut être interrompu sans lancer de programme grâce à l'utilitaire de mise en marche.

Ø

#### Veuillez suivre les étapes ci-dessous pour ignorer un programme AUTO.BAS.

- 1. Coupez l'alimentation.
- 2. Maintenez appuyé le bouton puis allumez l'imprimante.
- 3. Relâchez le bouton lorsque le témoin LED devient **vert fixe** après 5 clignotements rouge/orange.
  - La couleur du voyant LED changera de la manière suivante :
     Vert → orange → rouge (5 clignotements) → orange (5 clignotements) → vert (5 clignotements)
     → vert/orange (5 clignotements) → rouge/orange (5 clignotements) → vert fixe

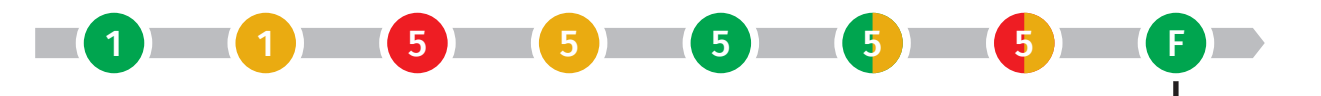

Bouton de libération

4. L'imprimante n'exécutera pas le programme AUTO.BAS.

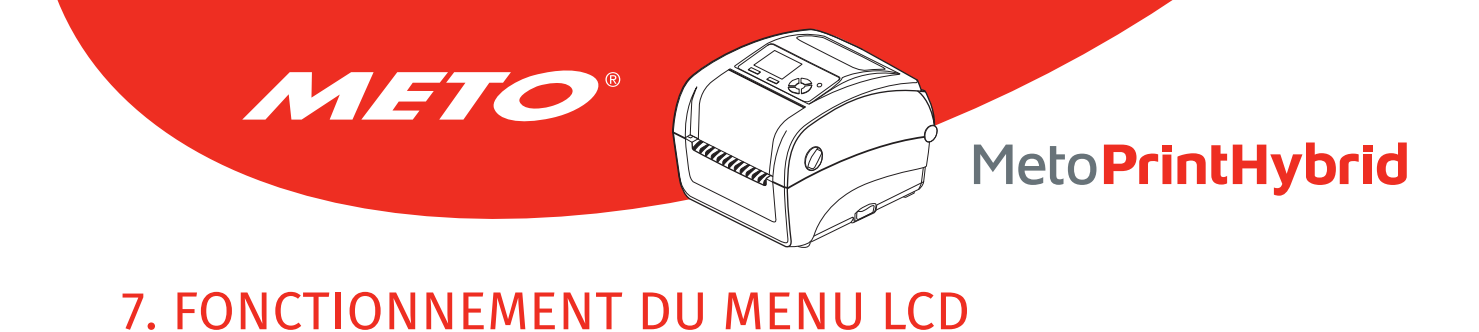

## 7.1 Entrer dans le menu

Appuyez sur le bouton « Menu » pour accéder au menu principal. Utilisez le bouton « Croix » pour sélectionner l'élément sur le menu principal. L'élément sélectionné devient rouge. Appuyez sur le bouton « Avancer » pour accéder à la liste des paramètres.

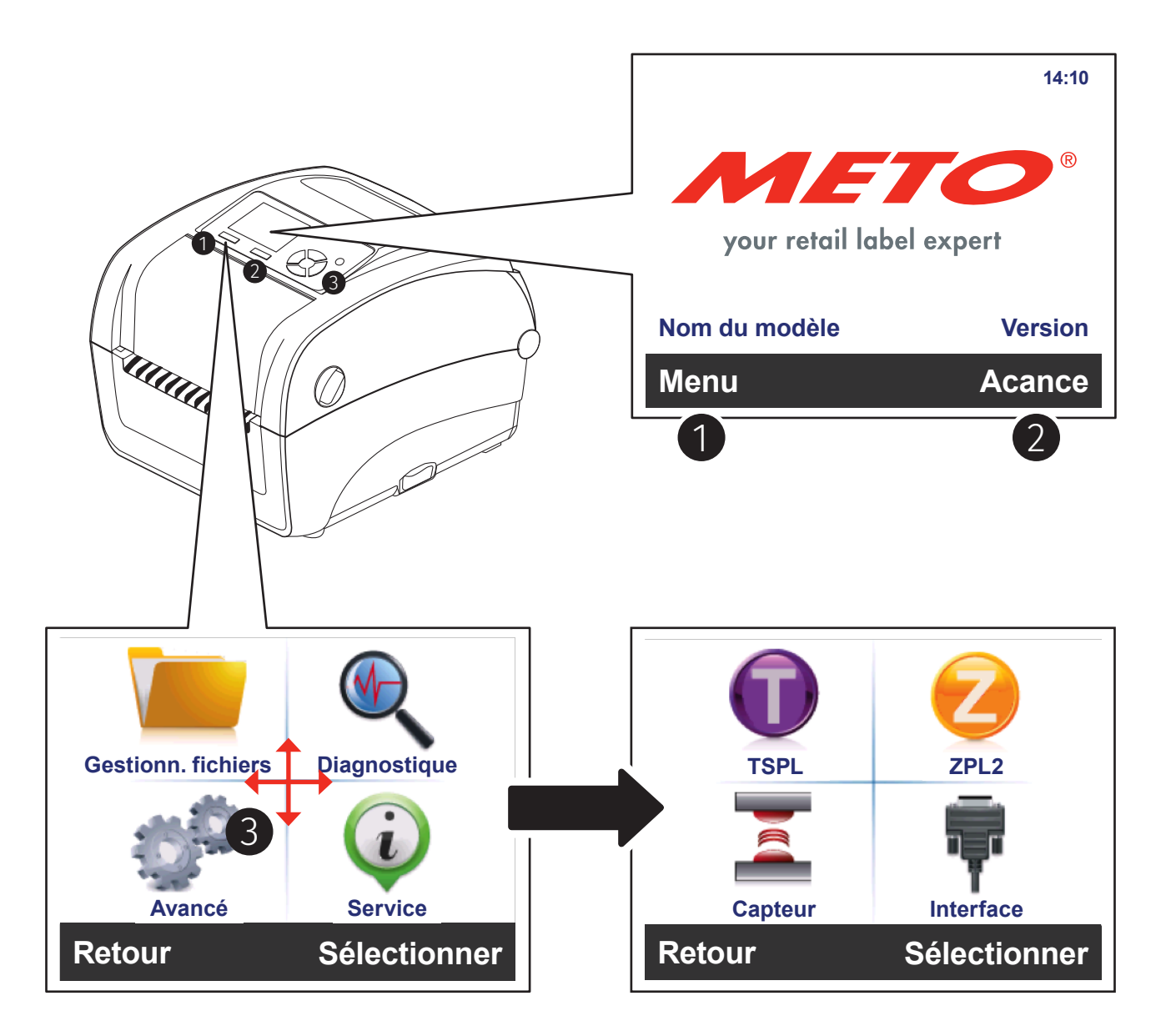

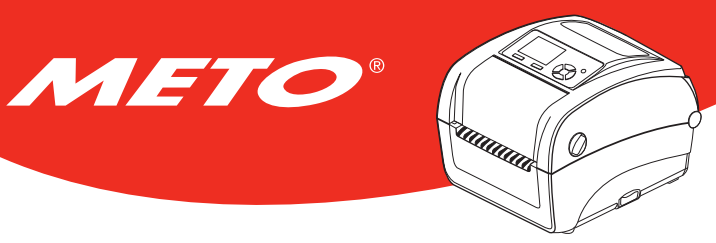

## 7.2 Vue d'ensemble du Main Menu (Menu principal)

Il existe 8 fonctions pour le menu principal. Vous pouvez facilement effectuer les réglages de l'imprimante sans vous connecter à l'ordinateur. Veuillez vous référer aux sections suivantes pour plus de détails.

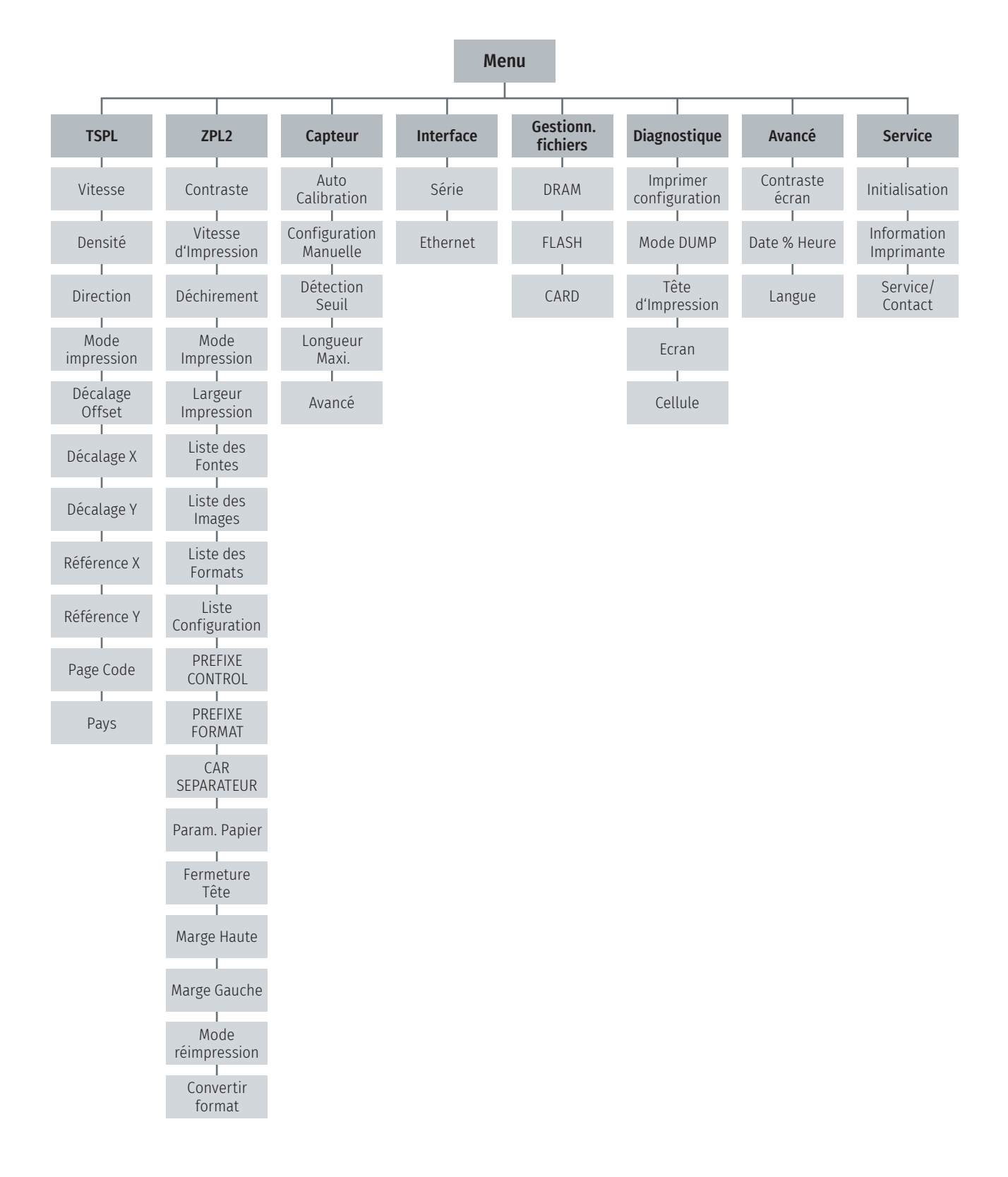

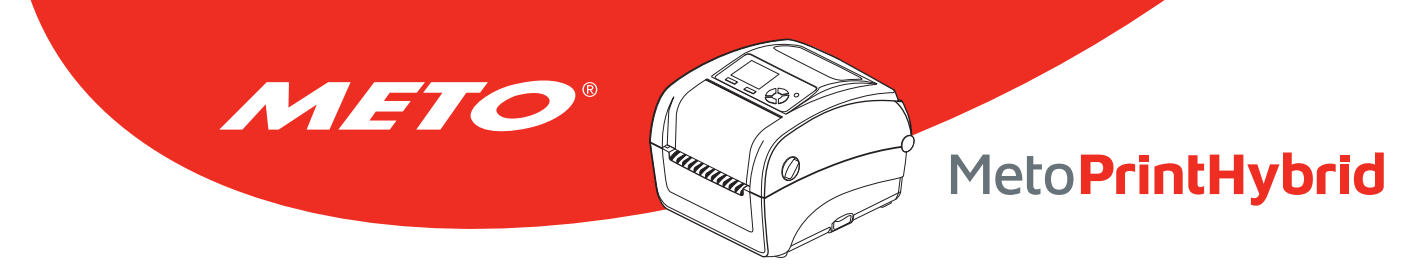

## 7.3 TSPL2

Cette catégorie « TSPL2 » peut définir les paramètres de l'imprimante pour TSPL2.

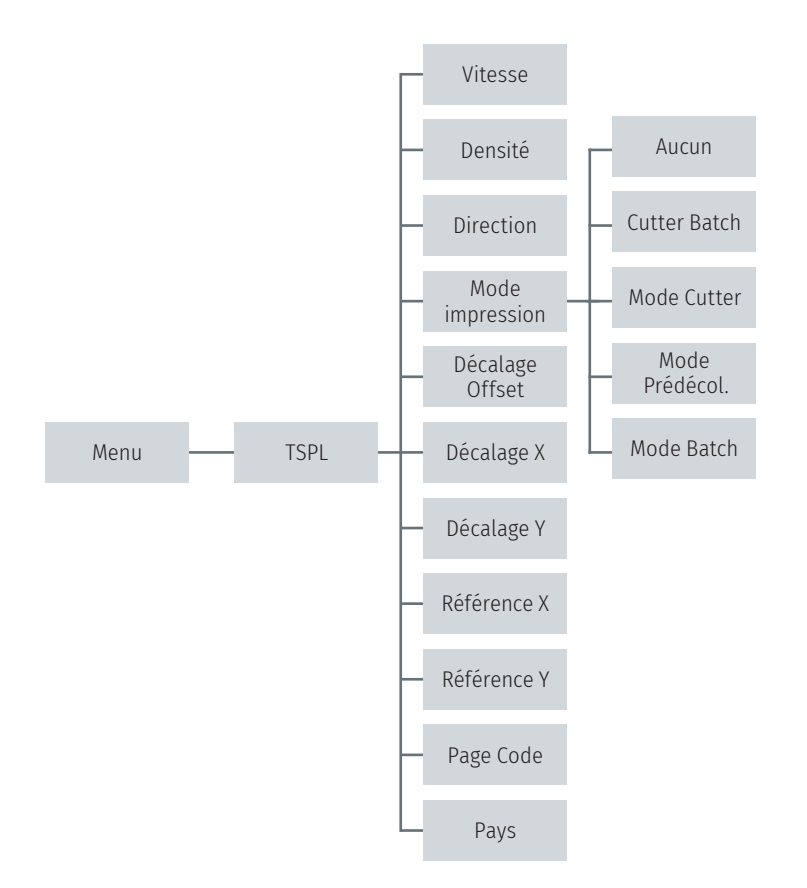

| Élément   | Description                                                                                                    | Défaut |  |  |  |
|-----------|----------------------------------------------------------------------------------------------------|--------|--|--|--|
| Vitesse   | Utilisez cet élément pour configurer la vitesse d'impression.                                                                                                    | N/A    |  |  |  |
| Densité   | Utilisez cette option pour configurer la densité d'impression. Les<br>paramètres disponibles s'échelonnent de 0 à 15. Chaque incrément<br>correspond à 1 niveau. Vous pouvez avoir besoin de régler la densité en<br>fonction des consommables utilisés. | 8      |  |  |  |
| Direction | Le réglage de la direction est soit 1, soit 0. Utilisez cet élément pour configurer la direction d'impression.                                                                                                    |        |  |  |  |
|           | Direction 0 Direction 1                                                                                                    |        |  |  |  |
|           | Direction                                                                                                    |        |  |  |  |

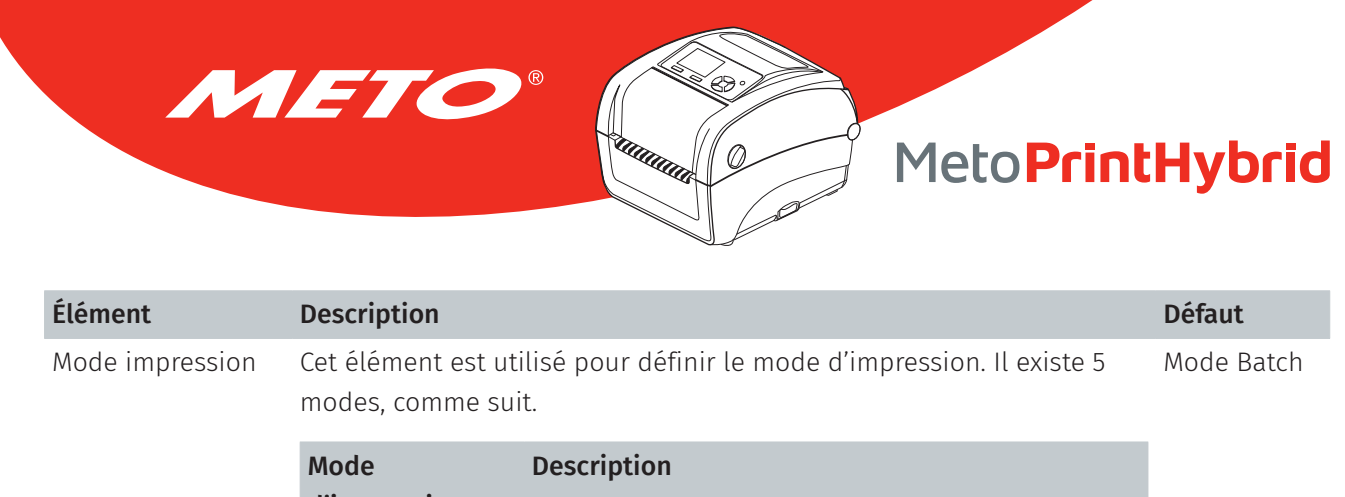

| AucunLe bord avant de la prochaine étiquette est aligné avec<br>l'emplacement de la ligne d'impression de la tête d'im-<br>pression. (Mode Déchirement)Mode BatchUne fois l'image imprimée complètement, l'espace-<br>ment/la marque noire sera placé à l'emplacement de la<br>plaque de déchirement pour faciliter le découpage.ModeActive le mode prédécollage.PrédécollageActive le mode découpage des étiquettes.Mode Découpage)Cutter Batch<br>(Découpage Batch)Cutter BatchCoupe l'étiquette à la fin de la tâche d'impression.<br>(Découpage Batch)Décalage OffsetCet élément est utilisé pour ajuster avec précision l'emplacement<br>d'arrêt des consommables. Les paramètres disponibles vont de « + » à<br>« - » ou « 0 » à « 9 ».Déplacement XCet élément est utilisé pour régler finement la position d'impression.<br>tes paramètres disponibles vont de « + » à « - » ou « 0 » à « 9 ».Véférence XCet élément est utilisé pour régler horizontalement et verticalement l'ori-<br>gine du système de coordonnées de l'imprimante. L'échelle de valeurs va<br>de 0 à 9.Vage de codesUtilisez cett élément pour régler la page codes de l'ensemble de carac-<br>tères internationaux. |                 | d'impression                                                     |                                                                                                    |      |
|----------------------------------------------------------------------------------------------------|-----------------|------------------------------------------------------------------|----------------------------------------------------------------------------------------------------|------|
| Mode BatchUne fois l'image imprimée complètement, l'espacement/la marque noire sera placé à l'emplacement de la<br>plaque de déchirement pour faciliter le découpage.ModeActive le mode prédécollage.PrédécollageMode CutterMode Découpage)Active le mode découpage des étiquettes.Cutter BatchCoupe l'étiquette à la fin de la tâche d'impression.(Découpage Batch)Cet élément est utilisé pour ajuster avec précision l'emplacement<br>d'arrêt des consommables. Les paramètres disponibles vont de « + » à<br>« - » ou « 0 » à « 9 ».Déplacement XCet élément est utilisé pour régler finement la position d'impression.<br>Les paramètres disponibles vont de « + » à « - » ou « 0 » à « 9 ».Déplacement YLes paramètres disponibles vont de « + » à « - » ou « 0 » à « 9 ».Référence XCet élément est utilisé pour régler horizontalement et verticalement l'ori-<br>gine du système de coordonnées de l'imprimante. L'échelle de valeurs va<br>de 0 à 9.Page de codesUtilisez cet élément pour régler la page codes de l'ensemble de carac-<br>tères internationaux.'aysUtilisez cette option pour ajuster le code pays.                                                                    |                 | Aucun                                                            | Le bord avant de la prochaine étiquette est aligné avec<br>l'emplacement de la ligne d'impression de la tête d'im-<br>pression. (Mode Déchirement)               |      |
| Mode<br>PrédécollageActive le mode prédécollage.<br>PrédécollageMode Cutter<br>(Mode Découpage)Active le mode découpage des étiquettes.<br>(Mode Découpage)Cutter Batch<br>(Découpage Batch)Coupe l'étiquette à la fin de la tâche d'impression.<br>(Découpage Batch)Décalage OffsetCet élément est utilisé pour ajuster avec précision l'emplacement<br>                                                                                                    |                 | Mode Batch                                                       | Une fois l'image imprimée complètement, l'espace-<br>ment/la marque noire sera placé à l'emplacement de la<br>plaque de déchirement pour faciliter le découpage. |      |
| Mode Cutter<br>(Mode Découpage)Active le mode découpage des étiquettes.Cutter Batch<br>(Découpage Batch)Coupe l'étiquette à la fin de la tâche d'impression.Décalage OffsetCet élément est utilisé pour ajuster avec précision l'emplacement<br>d'arrêt des consommables. Les paramètres disponibles vont de « + » à<br>« - » ou « 0 » à « 9 ».+0Déplacement XCet élément est utilisé pour régler finement la position d'impression.<br>Les paramètres disponibles vont de « + » à « - » ou « 0 » à « 9 ».+0Déplacement YLes paramètres disponibles vont de « + » à « - » ou « 0 » à « 9 ».+0Référence XCet élément est utilisé pour régler horizontalement et verticalement l'ori-<br>gine du système de coordonnées de l'imprimante. L'échelle de valeurs va<br>                                                                                                    |                 | Mode<br>Prédécollage                                             | Active le mode prédécollage.                                                                                                    |      |
| Cutter Batch<br>(Découpage Batch)Coupe l'étiquette à la fin de la tâche d'impression.<br>(Découpage Batch)+0Décalage OffsetCet élément est utilisé pour ajuster avec précision l'emplacement<br>d'arrêt des consommables. Les paramètres disponibles vont de « + » à<br>                                                                                                    |                 | Mode Cutter<br>(Mode Découpage)                                  | Active le mode découpage des étiquettes.                                                                                                    |      |
| Décalage OffsetCet élément est utilisé pour ajuster avec précision l'emplacement+0d'arrêt des consommables. Les paramètres disponibles vont de « + » à<br>« - » ou « 0 » à « 9 ».+0Déplacement XCet élément est utilisé pour régler finement la position d'impression.+0Déplacement YLes paramètres disponibles vont de « + » à « - » ou « 0 » à « 9 ».+0Référence XCet élément est utilisé pour régler horizontalement et verticalement l'ori-<br>gine du système de coordonnées de l'imprimante. L'échelle de valeurs va<br>de 0 à 9.00Page de codesUtilisez cet élément pour régler la page codes de l'ensemble de carac-<br>                                                                                                    |                 | Cutter Batch<br>(Découpage Batch)                                | Coupe l'étiquette à la fin de la tâche d'impression.                                                                                                    |      |
| Déplacement XCet élément est utilisé pour régler finement la position d'impression.+0Déplacement YLes paramètres disponibles vont de « + » à « - » ou « 0 » à « 9 ».+0Référence XCet élément est utilisé pour régler horizontalement et verticalement l'ori-<br>gine du système de coordonnées de l'imprimante. L'échelle de valeurs va<br>de 0 à 9.00Page de codesUtilisez cet élément pour régler la page codes de l'ensemble de carac-<br>tères internationaux.85PaysUtilisez cette option pour ajuster le code pays.00                                                                                                    | Décalage Offset | Cet élément est ut<br>d'arrêt des consom<br>« - » ou « 0 » à « 9 | ilisé pour ajuster avec précision l'emplacement<br>nmables. Les paramètres disponibles vont de « + » à<br>) ».                                                   | +000 |
| Déplacement YLes paramètres disponibles vont de « + » à « - » ou « 0 » à « 9 ».+0Référence XCet élément est utilisé pour régler horizontalement et verticalement l'ori-<br>gine du système de coordonnées de l'imprimante. L'échelle de valeurs va<br>de 0 à 9.00Référence Yde 0 à 9.00Page de codesUtilisez cet élément pour régler la page codes de l'ensemble de carac-<br>tères internationaux.85PaysUtilisez cette option pour ajuster le code pays.00                                                                                                    | Déplacement X   | Cet élément est ut                                               | ilisé pour régler finement la position d'impression.                                                                                                    | +000 |
| Référence XCet élément est utilisé pour régler horizontalement et verticalement l'ori-<br>gine du système de coordonnées de l'imprimante. L'échelle de valeurs va<br>de 0 à 9.OC<br>OC<br>                                                                                                    | Déplacement Y   | Les paramètres dis                                               | ponibles vont de « + » à « - » ou « 0 » à « 9 ».                                                                                                    | +000 |
| Référence Y       de 0 à 9.       0C         Page de codes       Utilisez cet élément pour régler la page codes de l'ensemble de carac-       85         rèays       Utilisez cette option pour ajuster le code pays.       00                                                                                                    | Référence X     | Cet élément est util<br>– gine du système de                     | isé pour régler horizontalement et verticalement l'ori-                                                                                                    | 000  |
| Page de codesUtilisez cet élément pour régler la page codes de l'ensemble de carac-85tères internationaux.PaysUtilisez cette option pour ajuster le code pays.00                                                                                                    | Référence Y     | de 0 à 9.                                                        | coordonnees de l'Imprimante. L'échette de valeurs va                                                                                                    | 000  |
| Pays Utilisez cette option pour ajuster le code pays. 00                                                                                                    | Page de codes   | Utilisez cet élémen<br>tères internationat                       | t pour régler la page codes de l'ensemble de carac-<br>ux.                                                                                                    | 850  |
|                                                                                                    | Pays            | Utilisez cette optio                                             | n pour ajuster le code pays.                                                                                                    | 001  |

#### Remarque :

Si l'impression s'effectue depuis le pilote/logiciel joint, le pilote/logiciel va envoyer la commande, et écraser le réglage effectué depuis le panneau de configuration.

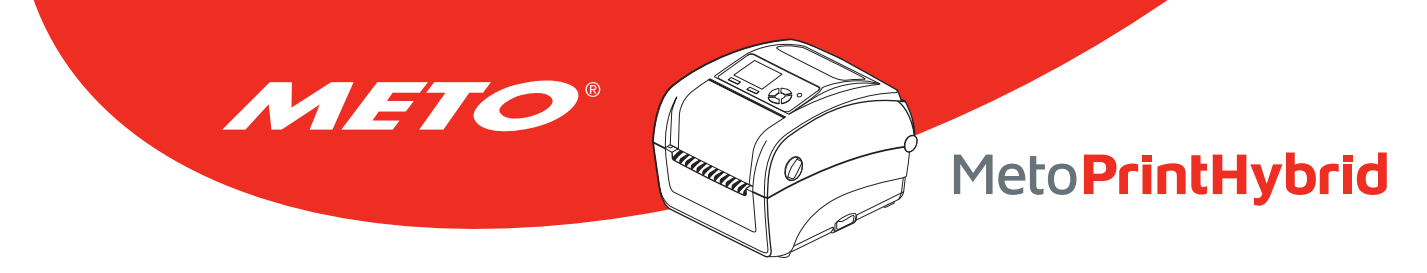

## 7.4 ZPL2

Cette fonction « ZPL2 », peut définir les paramètres de l'imprimante pour ZPL2.

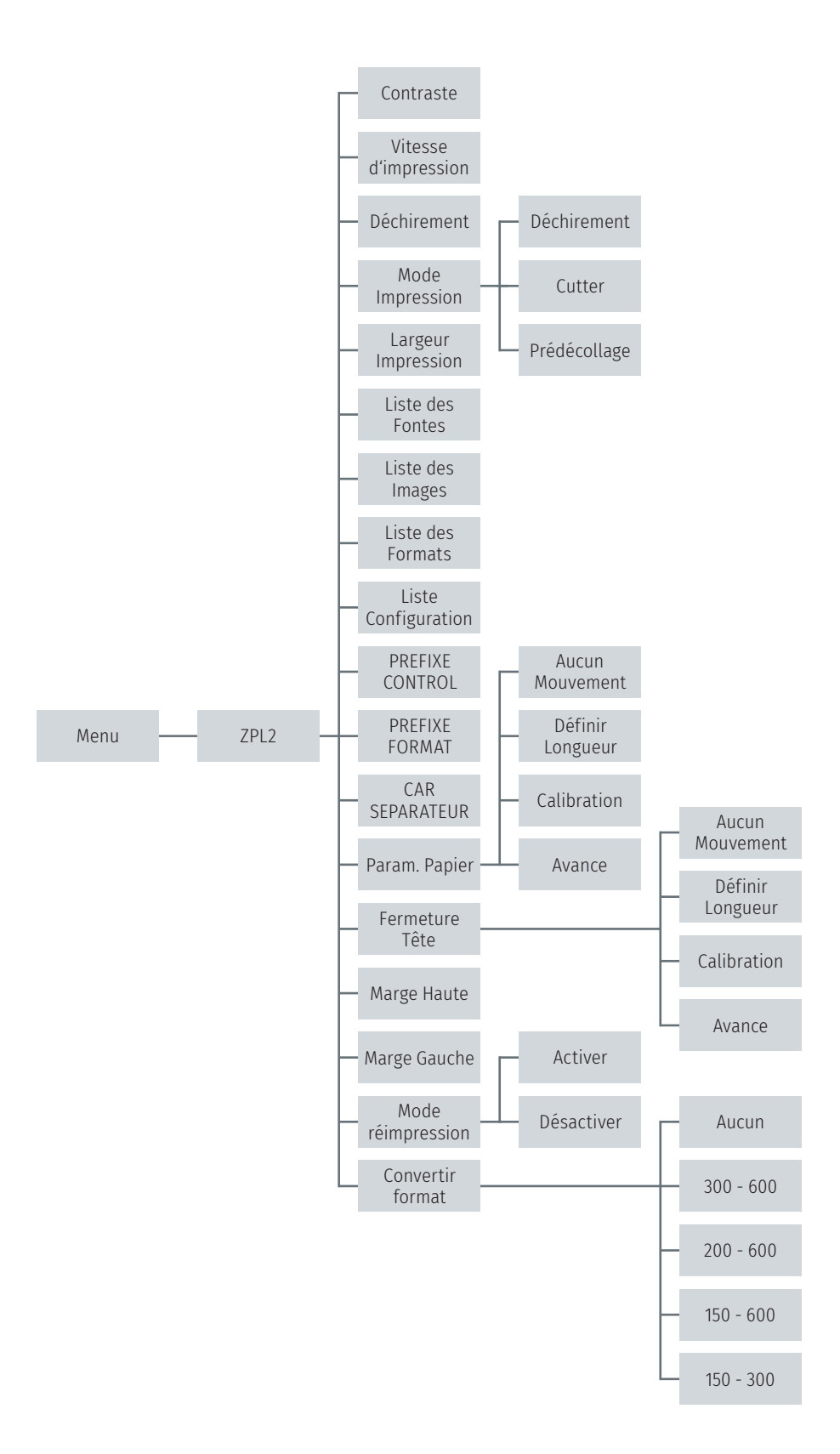

| Élément                 | Description                                                                                                    |                                                                                                    |                                           |  |  |  |
|-------------------------|----------------------------------------------------------------------------------------------------|----------------------------------------------------------------------------------------------------|-------------------------------------------|--|--|--|
| Contraste               | Utilisez cet élément pour configurer la densité d'impression. Les<br>paramètres disponibles s'échelonnent de 0 à 30. Chaque incrément<br>correspond à 1 niveau. Vous pouvez avoir besoin de régler la densité<br>en fonction des consommables utilisés. |                                                                                                    |                                           |  |  |  |
| Vitesse<br>d'impression | Utilisez cet éléme<br>incrément/décrér                                                                                                    | nt pour configurer la vitesse d'impression. Chaque<br>nent correspond à 1 po/s. L'échelle va de 2 à 6.              | 6 (203 dpi)<br>4 (300 dpi)<br>3 (600 dpi) |  |  |  |
| Déchirement             | Cet élément est u<br>des consommable<br>« 0 » à « 9 ».                                                                                                    | tilisé pour ajuster avec précision l'emplacement d'arrêt<br>es. Les paramètres disponibles vont de « + » à « - » ou | +000                                      |  |  |  |
| Mode impression         | Cet élément est u<br>modes, comme su                                                                                                    | tilisé pour définir le mode d'impression. Il existe 3<br>ıit.                                                       | Déchire-<br>ment                          |  |  |  |
|                         | Mode<br>d'impression                                                                                                    | Description                                                                                                    |                                           |  |  |  |
|                         | Déchirement Le bord avant de la prochaine étiquette est aligné avec l'emplacement de la ligne d'impression de la tête d'impression.                                                                                                    |                                                                                                    |                                           |  |  |  |
|                         | Prédécollage                                                                                                    | Active le mode prédécollage.                                                                                        |                                           |  |  |  |
|                         | Découpage                                                                                                    |                                                                                                    |                                           |  |  |  |
| Largeur<br>d'impression | Cet élément est utilisé pour définir la largeur d'impression. L'échelle de valeurs va de 0 à 9.                                                                                                    |                                                                                                    |                                           |  |  |  |
| Liste des Fontes        | Cette fonction est utilisée pour imprimer la liste des polices de caractère<br>disponibles sur une étiquette. Les polices de caractère sont stockées<br>dans la mémoire DRAM ou Flash de l'imprimante ou sur la carte mé-<br>moire en option.           |                                                                                                    |                                           |  |  |  |
| Liste des Images        | Cette fonction est utilisée pour imprimer la liste des images disponibles<br>sur une étiquette. Les images sont stockées dans la mémoire DRAM ou<br>Flash de l'imprimante ou sur la carte mémoire en option.                                            |                                                                                                    |                                           |  |  |  |
| Liste des Formats       | Cette fonction est utilisée pour imprimer la liste des formats disponibles<br>sur une étiquette. Les formats sont stockés dans la mémoire DRAM ou<br>Flash de l'imprimante ou sur la carte mémoire en option.                                           |                                                                                                    |                                           |  |  |  |
| Liste                   | Cette fonction est                                                                                                    | utilisée pour imprimer la configuration actuelle de                                                                 | N/A                                       |  |  |  |
| Configuration           | l'imprimante sur                                                                                                    | une étiquette.                                                                                                    |                                           |  |  |  |
| Préfixe contrôle        | Cette fonction est utilisée pour définir le caractère de préfixe de N/A contrôle.                                                                                                    |                                                                                                    |                                           |  |  |  |
| Préfixe format          | Cette fonction est                                                                                                    | utilisée pour définir le caractère de préfixe du format.                                                            | N/A                                       |  |  |  |
| Car. separateur         | Cette fonction est utilisée pour définir le caractère de délimitation. N/A                                                                                                    |                                                                                                    |                                           |  |  |  |

METO®

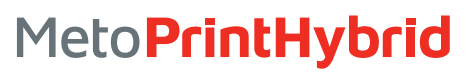

| Élément           | Description                                                                                                    | Défaut                                                                                                    |  |  |  |  |
|-------------------|----------------------------------------------------------------------------------------------------|----------------------------------------------------------------------------------------------------|--|--|--|--|
| Param. Papier     | Cette option est uti<br>lorsque l'impriman                                                                                                    | Aucun<br>mouvement                                                                                           |  |  |  |  |
|                   | Sélections                                                                                                    |                                                                                                    |  |  |  |  |
|                   | Avancer                                                                                                    | L'imprimante avance d'une étiquette.                                                                         |  |  |  |  |
|                   | Calibrage                                                                                                    | L'imprimante va calibrer les niveaux des capteurs,<br>déterminer la longueur et l'alimentation en étiquette. |  |  |  |  |
|                   | Longueur                                                                                                    | L'imprimante détermine la longueur et l'alimenta-<br>tion en étiquette.                                      |  |  |  |  |
|                   | Aucun mouvement                                                                                                    | L'imprimante ne déplace pas le consommable.                                                                  |  |  |  |  |
| Fermeture Tête    | Cette option est uti<br>lorsque la tête d'im                                                                                                    | Aucun<br>mouvement                                                                                           |  |  |  |  |
|                   | Sélections Description                                                                                                    |                                                                                                    |  |  |  |  |
|                   | Avancer                                                                                                    |                                                                                                    |  |  |  |  |
|                   | Calibrage                                                                                                    |                                                                                                    |  |  |  |  |
|                   | Longueur                                                                                                    | L'imprimante détermine la longueur et l'alimenta-<br>tion en étiquette.                                      |  |  |  |  |
|                   | Aucun mouvement                                                                                                    | L'imprimante ne déplace pas le consommable.                                                                  |  |  |  |  |
| Marge Haute       | Cette option est uti<br>verticale de l'étique                                                                                                    | 0                                                                                                    |  |  |  |  |
| Marge Gauche      | Cette option est utilisée pour ajuster la position d'impression à+000l'horizontale de l'étiquette. La plage est de -9999 à +9999 points.                                                                     |                                                                                                    |  |  |  |  |
| Mode réimpression | Quand le mode nouvelle impression est activé, vous pouvez impri- Désactivé<br>mer à nouveau la dernière étiquette imprimée en appuyant sur le<br>bouton « HAUT » sur le panneau de commande de l'imprimante. |                                                                                                    |  |  |  |  |
| Convertir format  | Sélectionne le facteur d'échelle bitmap. Le premier nombre est la Aucun<br>valeur de points par pouce (dpi) d'origine ; le deuxième est le dpi<br>auquel vous souhaitez la mise à l'échelle.                 |                                                                                                    |  |  |  |  |

METO®

#### Remarque :

Si l'impression s'effectue depuis le pilote/logiciel joint, le pilote/logiciel va envoyer la commande, et écraser le réglage effectué depuis le panneau de configuration.

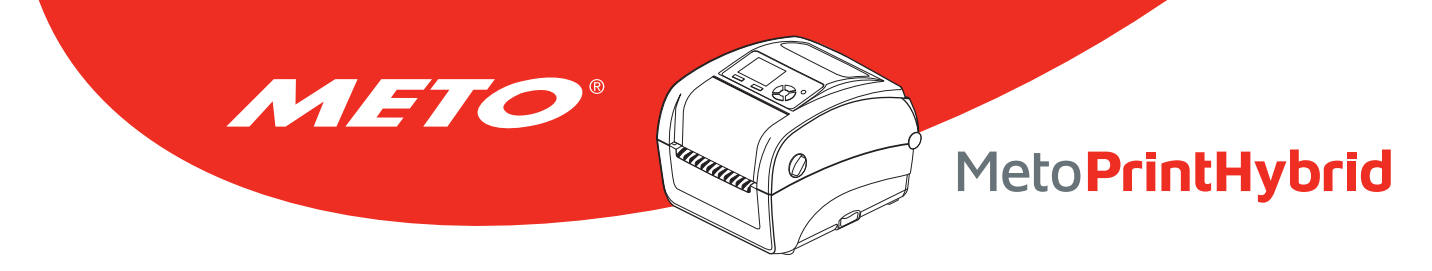

## 7.5 Capteur

Cette fonction est utilisée pour calibrer le capteur sélectionné. Nous vous recommandons de calibrer le capteur avant d'imprimer lorsque vous changez de consommable.

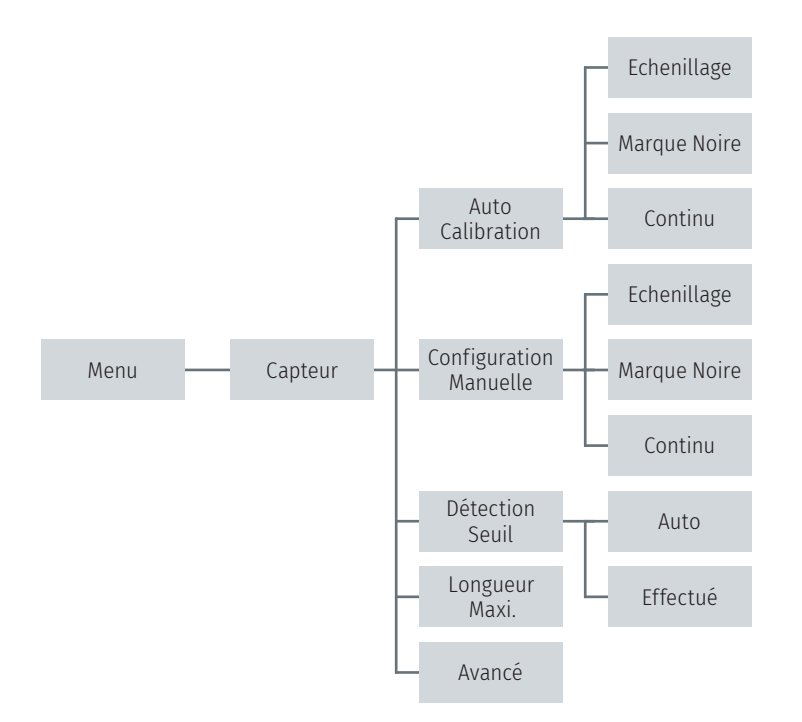

| Élément                   | Description                                                                                                    | Défaut |
|---------------------------|----------------------------------------------------------------------------------------------------|--------|
| Auto Calibration          | L'imprimante avancera de 2 ou 3 étiquettes d'espacement pour cali-<br>brer automatiquement la sensibilité du capteur.                                                                      | N/A    |
| Configuration<br>Manuelle | Si le mode « Calibrage automatique » est impossible en raison du<br>type de consommable, il faut utiliser la fonction « Configuration<br>manuelle » et calibrer la sensibilité du capteur. | N/A    |
| Détection Seuil           | Cette option est utilisée pour régler la sensibilité du capteur sur fixe ou automatique.                                                                                                   | Auto   |
| Longueur<br>maximale      | Cette option est utilisée pour définir la longueur maximale pour le calibrage des étiquettes.                                                                                              | 254 mm |
| Avancé                    | Cette fonction permet de régler la longueur minimale du papier et la longueur maximale d'espacement/de bline pour calibrer automati-<br>quement la sensibilité du capteur.                 | OFF    |

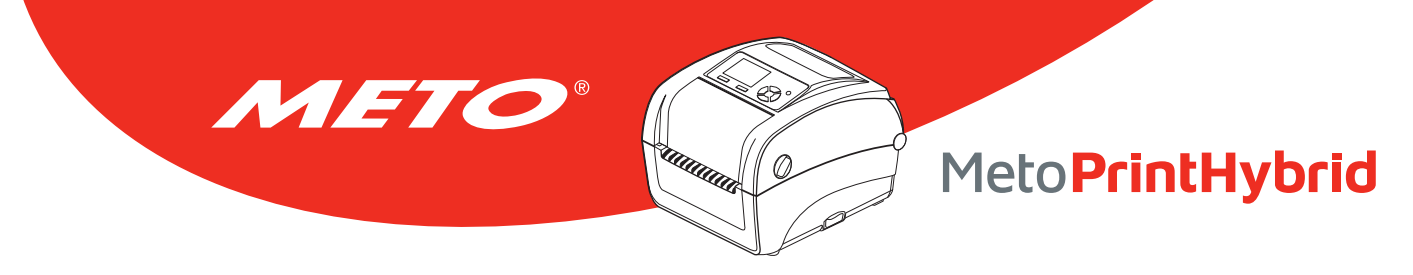

## 7.6 Interface

Cette option est utilisée pour définir les paramètres d'interface de l'imprimante.

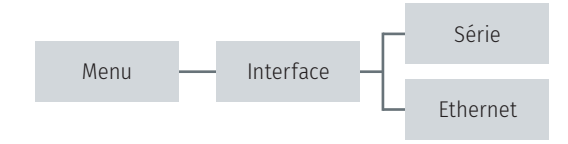

## 7.6.1 Serial Comm. (Comm. Série)

Cette option est utilisée pour définir les paramètres RS-232 de l'imprimante.

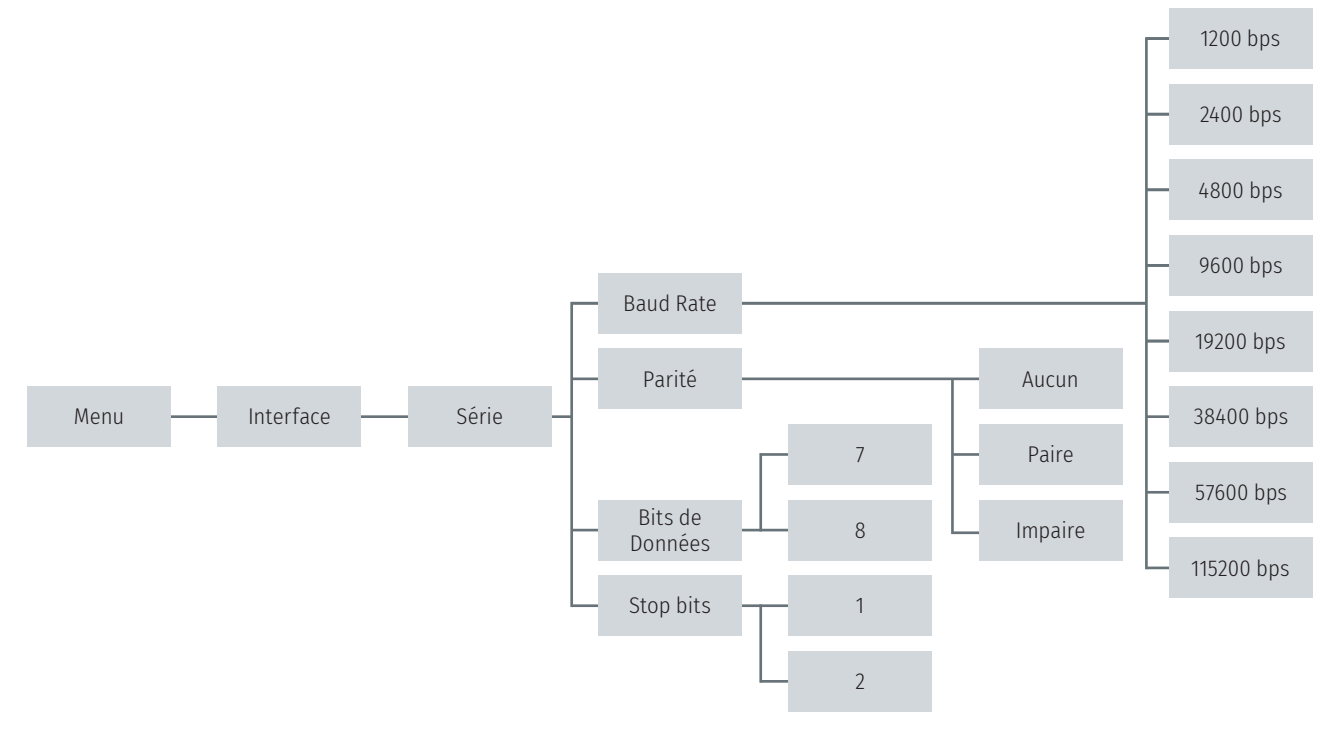

| Élément                                | Description                                                                     | Défaut |
|----------------------------------------|---------------------------------------------------------------------------------|--------|
| Baud Rate<br>(Vitesse de transmission) | Cet élément est utilisé pour définir le débit RS-232.                           | 9600   |
| Parité                                 | Cet élément est utilisé pour définir la parité de la connexion RS-232.          | Aucun  |
| Bits de données                        | Cet élément est utilisé pour définir les bits de données RS-232.                | 8      |
| Stop Bit(s)<br>(Bit(s) d'arrêt)        | Cette option est utilisée pour définir les bits d'arrêt de la connexion RS-232. | 1      |

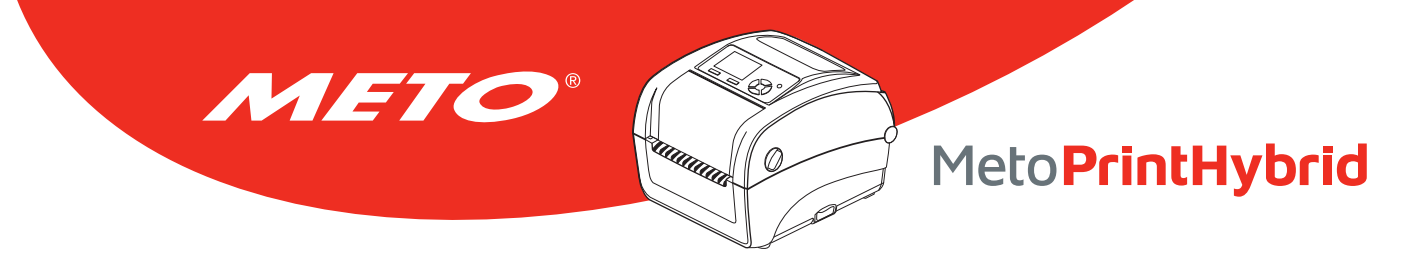

## 7.6.2 Ethernet

Utilisez ce menu pour paramétrer la configuration Ethernet interne, vérifier le statut du module Ethernet de l'imprimante et réinitialiser le module Ethernet.

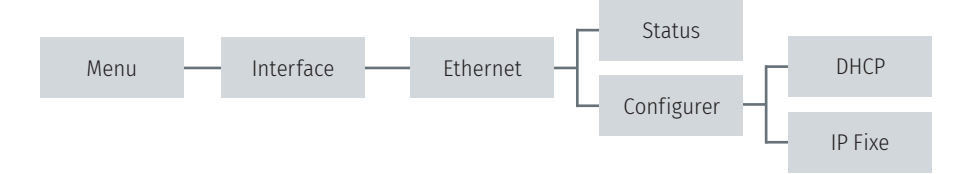

| Élément                    | Description                                                                                                    | Défaut |
|----------------------------|----------------------------------------------------------------------------------------------------|--------|
| Status (État)              | Utilisez ce menu pour contrôler l'état de l'adresse IP et de l'adresse<br>MAC dans les paramètres Ethernet.           | N/A    |
| DHCP                       | Cet élément est utilisé pour activer ou désactiver le protocole réseau<br>DHCP (Dynamic Host Configuration Protocol). | N/A    |
| Static IP<br>(IP statique) | Utilisez ce menu pour paramétrer l'adresse IP, le masque de<br>sous-réseau et la passerelle de l'imprimante.          | ON     |

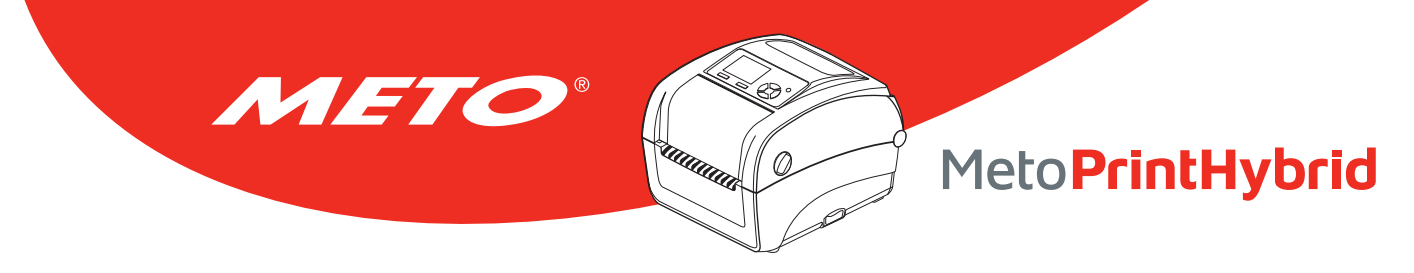

## 7.7 File Manager

Cette fonction est utilisée pour vérifier la quantité de mémoire imprimante disponible et pour consulter la liste des fichiers.

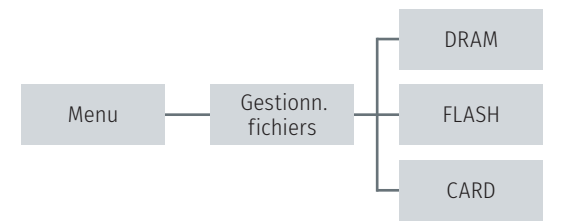

| Élément         | Description                                                                                                    |
|-----------------|----------------------------------------------------------------------------------------------------|
| DRAM            | Utilisez ce menu pour afficher, supprimer et exécuter les fichiers (.BAS) sauvegardés dans la mémoire DRAM de l'imprimante.        |
| FLASH           | Utilisez ce menu pour afficher, supprimer et exécuter les fichiers (.BAS) sauvegardés dans la mémoire Flash de l'imprimante.       |
| CARD<br>(CARTE) | Utilisez ce menu pour afficher, supprimer et exécuter les fichiers (.BAS) sauvegardés dans la mémoire de la carte de l'imprimante. |

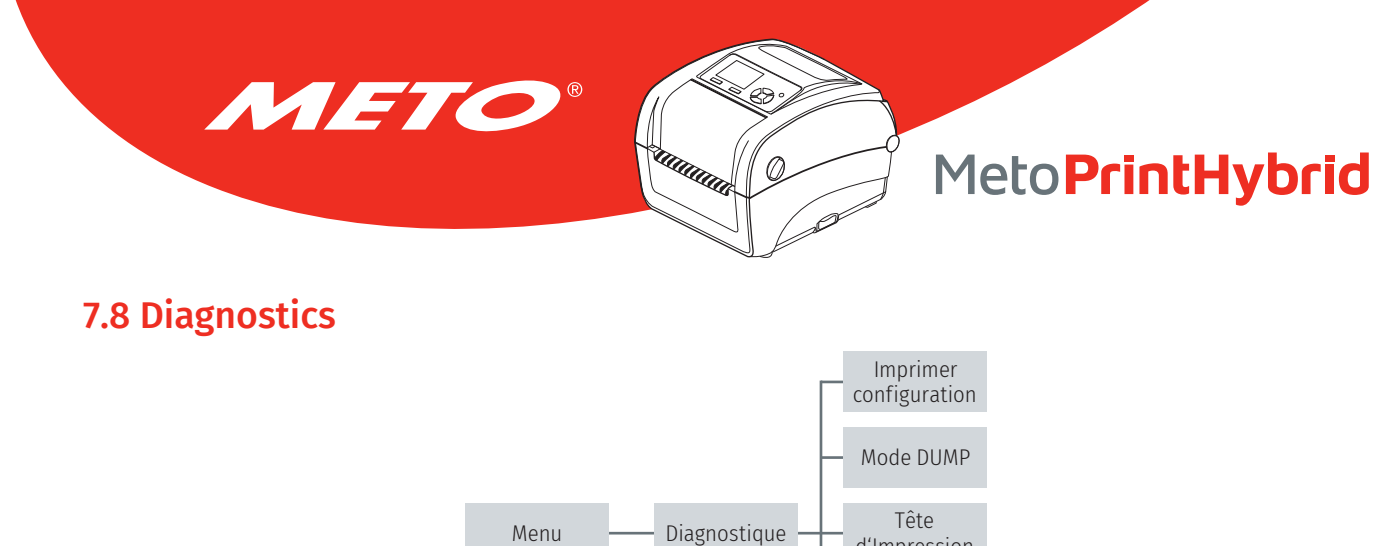

d'Impression

Ecran

Cellule

7.8.1 Config. Impr.

# l'absence de point endommagé au niveau du composant thermique de la tête d'impression.

Cette fonction est utilisée pour imprimer la configuration actuelle de l'imprimante sur une étiquette. Sur l'impression de la configuration se trouve un motif test de la tête d'impression, très utile pour contrôler

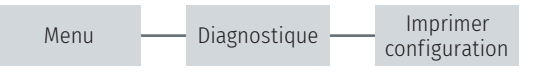

#### Impression du test automatique

| SYSTEM INFORMATION                                                                                                    | Informations sur le système                                                                                                    |
|----------------------------------------------------------------------------------------------------|----------------------------------------------------------------------------------------------------|
| MODEL: XXXXXX<br>FIRMWARE: X.XX<br>CHECKSUM: XXXXXXXX<br>S/N: XXXXXXXXX<br>TCF: NO<br>DATE: 1970/01/01<br>TIME: 00:04:18<br>NON-RESET: 110 m (TPH)<br>RESET: 110 m (TPH)<br>RESET: 110 m (TPH)<br>RESET: 0 (CUT)<br>RESET: 0 (CUT) | <ul> <li>Nom du modèle</li> <li>Version microprogramme</li> <li>Somme de contrôle du microprogramme</li> <li>Numéro de série de l'imprimante</li> <li>Fichier de configuration</li> <li>Date système</li> <li>Heure système</li> <li>Distance imprimée (en mètres)</li> <li>Décompte de découpe</li> </ul> |
| PRINTING SETTING                                                                                                    | Paramétrage de l'imprimante                                                                                                    |
| SPEED: 5 IPS<br>DENSITY: 8.0<br>WIDTH: 4.00 INCH<br>HEIGHT: 4.00 INCH<br>GAP: 0.00 INCH<br>INTENSION: 5<br>CODEPAGE: 850<br>COUNTRY: 001                                                                                           | <ul> <li>Vitesse d'impression (pouces/sec)</li> <li>Densité d'Impression</li> <li>Taille d'étiquette (pouces)</li> <li>Distance d'espacement (pouces)</li> <li>Force du capteur d'espacement/de marque noire</li> <li>Page de codes</li> </ul>                                                             |
|                                                                                                    | couci ays                                                                                                    |

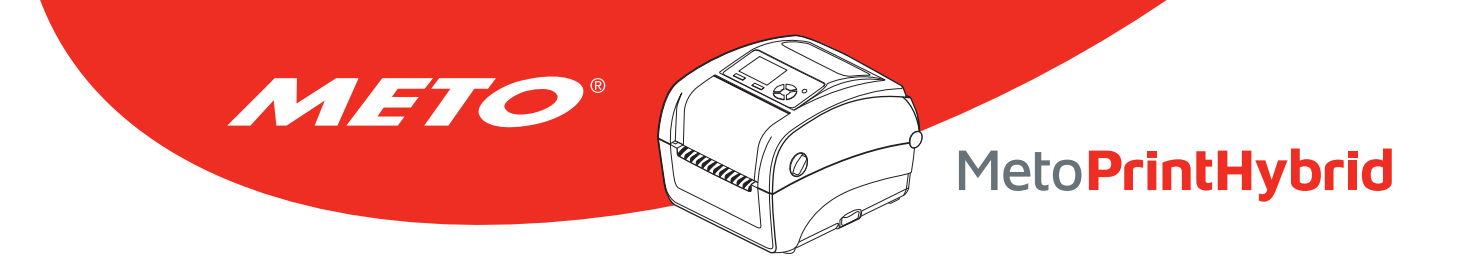

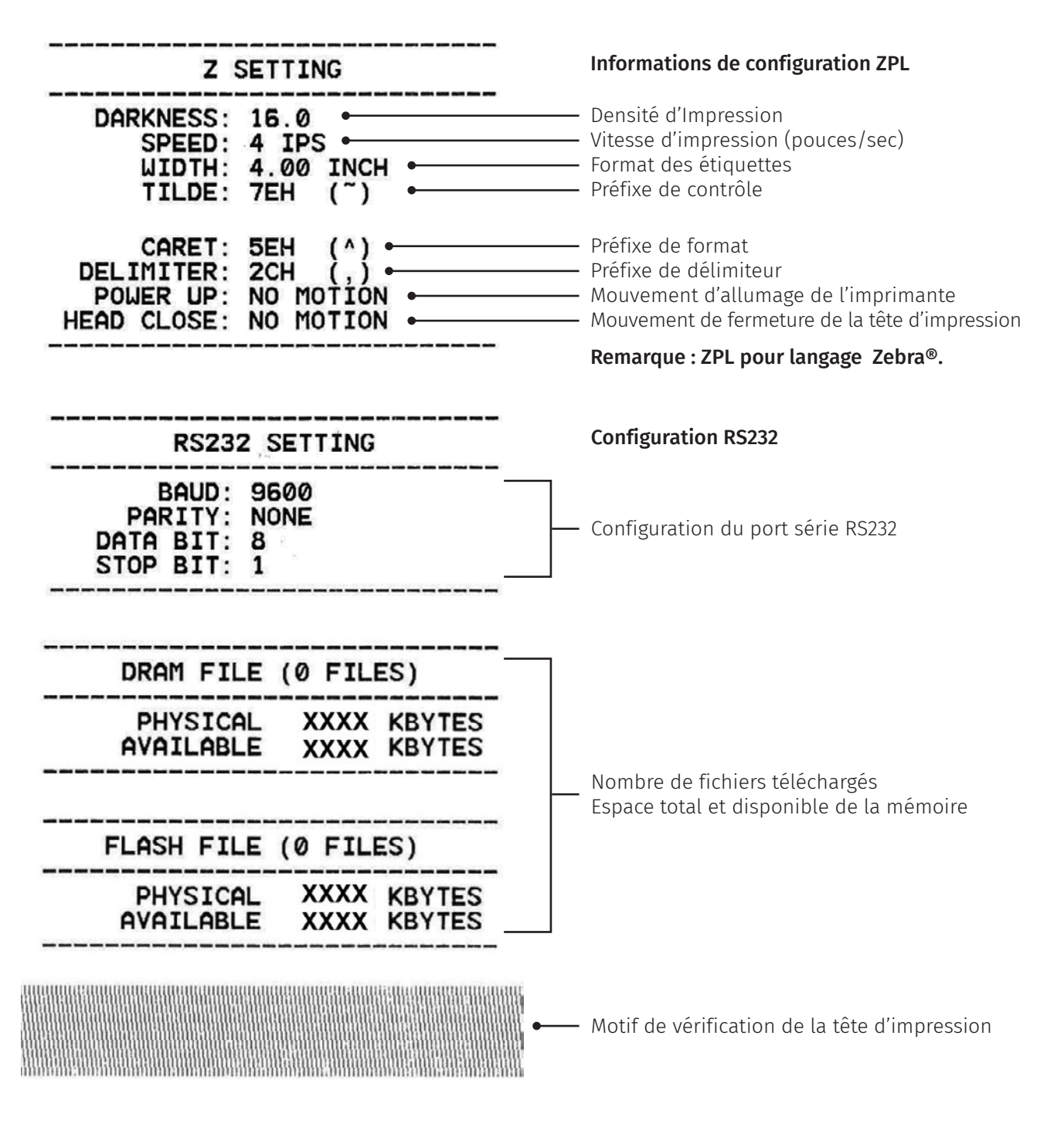

Remarque :

La vérification de point endommagé requiert l'utilisation d'un papier de largeur 4" (10,16 cm).

## 7.8.2 Mode Dump (Vidage)

METO

Capture les données provenant des ports de communication et les imprime sur l'imprimante. En mode vidage (dump) tous les caractères seront imprimés dans 2 colonnes. Les caractères du côté gauche sont reçus depuis votre système et les données du côté droit présentent les valeurs hexadécimales qui correspondent aux caractères. Ceci permet aux utilisateurs ou aux ingénieurs de vérifier et de débugger les problèmes.

Ø

|                 | Menu       | H        | Diag | gnosti | ique |    | Мос | de DU | MP |      |                     |                     |
|-----------------|------------|----------|------|--------|------|----|-----|-------|----|------|---------------------|---------------------|
|                 |            |          |      |        |      |    |     |       |    |      |                     |                     |
|                 | DOWNLOA    | 0 D      | 0A   | 44     | 4F   | 57 | 4E  | 4C    | 4F | 4I   |                     |                     |
|                 | D "TEST2.  | 44       | 20   | 22     | 54   | 45 | 53  | 54    | 32 | 2E   |                     |                     |
|                 | DAT",5,CL  | 44       | 41   | 54     | 22   | 2C | 35  | 2C    | 43 | 4C   |                     |                     |
|                 | S DOWNLO   | 53       | 0 D  | 0A     | 44   | 4F | 57  | 4E    | 4C | 4F   |                     |                     |
|                 | AD F, "TES | 41       | 44   | 20     | 46   | 2C | 22  | 54    | 45 | 53   |                     |                     |
| Données ASCII — | T4.DAT",5  | 54       | 34   | 2E     | 44   | 41 | 54  | 22    | 2C | 35 👝 | Données hexadéci-   |                     |
|                 | ,CLS DOW   | ,CLS DOW | 2C   | 43     | 4C   | 53 | 0 D | 0A    | 44 | 4F   | 57                  | males correspondant |
|                 | NLOAD "TE  | 4E       | 4C   | 4F     | 41   | 44 | 20  | 22    | 54 | 45   | à la colonne gauche |                     |
|                 | ST2.DAT",  | 53       | 54   | 32     | 2E   | 44 | 41  | 54    | 22 | 2C   | des données ASCII   |                     |
|                 | 5,CLS DO   | 35       | 2C   | 43     | 4C   | 53 | 0 D | 0A    | 44 | 4F   |                     |                     |
|                 | WNLOAD F,  | 57       | 4E   | 4C     | 4F   | 41 | 44  | 20    | 46 | 2C   |                     |                     |
|                 | "TEST4.DA  | 22       | 54   | 45     | 53   | 54 | 34  | 2E    | 44 | 41   |                     |                     |
|                 | T",5,CLS   | 54       | 22   | 2C     | 35   | 2C | 43  | 4C    | 53 | 0 D  |                     |                     |
|                 | DOWNLOAD   | 0A       | 44   | 4F     | 57   | 4E | 4C  | 4F    | 41 | 44   |                     |                     |
|                 | "TEST2.D   | 20       | 22   | 54     | 45   | 53 | 54  | 32    | 2E | 44   |                     |                     |
|                 | AT",5,CLS  | 41       | 54   | 22     | 2C   | 35 | 2C  | 43    | 4C | 53   |                     |                     |
|                 | DOWNLOA    | 0 D      | 0A   | 44     | 4F   | 57 | 4E  | 4C    | 4F | 4I   |                     |                     |
|                 | D F, "TEST | 44       | 20   | 46     | 2C   | 22 | 54  | 45    | 53 | 54   |                     |                     |
|                 | 4.DAT",5,  | 34       | 2E   | 44     | 41   | 54 | 22  | 2C    | 35 | 2C   |                     |                     |
|                 | CLS        | 43       | 4C   | 53     | 0D   | 0A |     |       |    |      |                     |                     |

Remarque :

Le mode Vidage requiert un papier avec une largeur de 4" (10,16 cm).

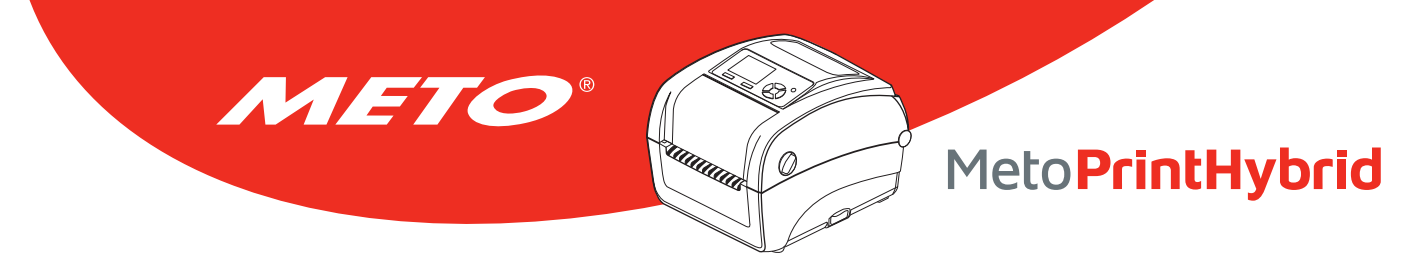

## 7.8.3 Tête d'impression

Cette fonction est utilisée pour vérifier la température, la résistance et les points endommagés de la tête d'impression.

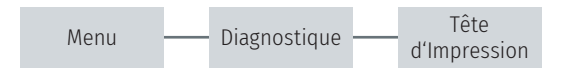

## 7.8.4 Affichage

Cette fonction sert à vérifier l'état de couleur de l'écran LCD.

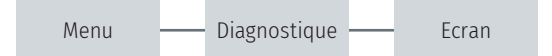

### 7.8.5 Sensor

Cette fonction est utilisée pour vérifier l'état de la cellule papier. L'augmentation ou la réduction de l'intensité permet d'analyser la valeur mesurée pour le diagnostique.

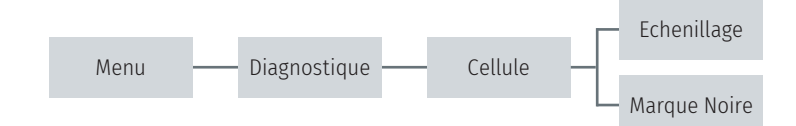

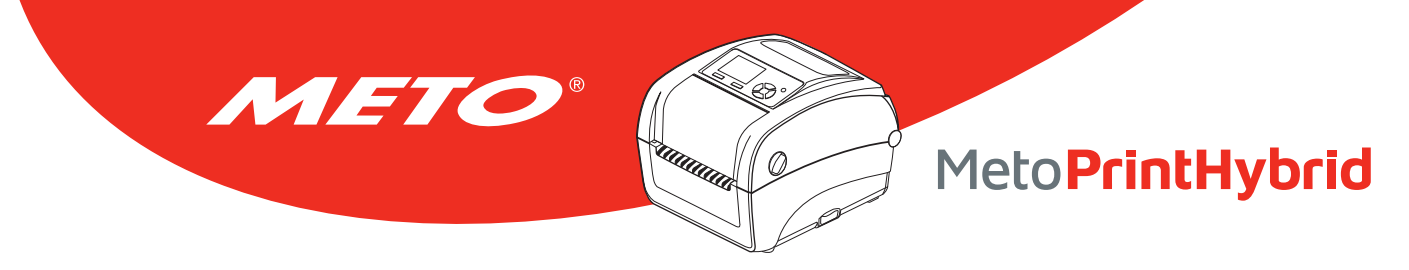

## 7.9 Avancé

Cette fonction est utilisée pour définir les paramètres de l'écran LCD de l'imprimante.

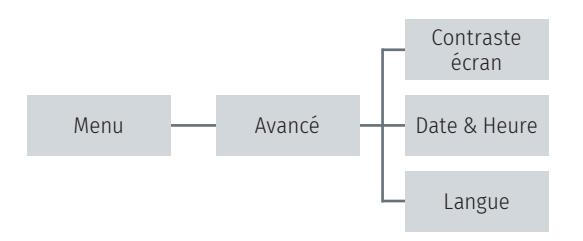

| Élément                      | Description                                                           |
|------------------------------|-----------------------------------------------------------------------|
| Luminosité de<br>l'affichage | Cette option est utilisée pour définir la luminosité de l'écran.      |
| Date & Heure                 | Cette option est utilisée pour définir la date et l'heure de l'écran. |
| Langue                       | Cette option est utilisée pour configurer la langue de l'écran.       |

## 7.10 Service

Cette fonction est utilisée pour restaurer les paramètres de l'imprimante à leur valeur par défaut et vérifier les informations de l'imprimante.

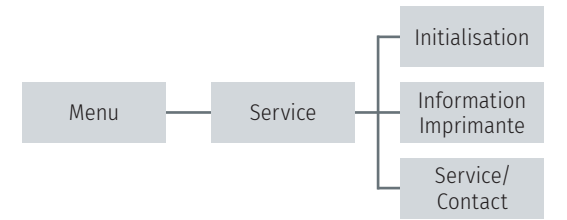

| Élément                   | Description                                                                                                    |
|---------------------------|----------------------------------------------------------------------------------------------------|
| Initialisation            | Cette fonction est utilisée pour restaurer les paramètres de l'imprimante à leurs valeurs par défaut.                                                                     |
| Information<br>imprimante | Cette fonction sert à vérifier le numéro de série de l'imprimante, la distance impri-<br>mée (en mètres), les étiquettes imprimées (en unités) et le décompte de découpe. |
| Service/Contact           | Cette fonction sert à vérifier les informations pour contacter le service d'assistance technique.                                                                         |

# 8. DÉPANNAGE

METO

Le guide suivant liste certains des problèmes les plus courants que les utilisateurs peuvent rencontrer lors de l'utilisation de l'imprimante code barres. Si l'imprimante ne fonctionne toujours pas après avoir effectué toutes les solutions suggérées, veuillez contacter le support technique de votre revendeur ou de votre distributeur pour obtenir de l'aide.

**UIIIIIII**III

Ø

| Problème                                                                                                    | Cause possible                                                                                                    | Procédure corrective                                                                                                    |  |  |
|----------------------------------------------------------------------------------------------------|----------------------------------------------------------------------------------------------------|----------------------------------------------------------------------------------------------------|--|--|
| Le voyant Marche/Arrêt ne<br>s'allume pas.                                                                                                    | <ul> <li>Le cordon d'alimentation n'est<br/>pas bien branché.</li> </ul>                                                                                                    | <ul> <li>Branchez le cordon d'alimenta-<br/>tion dans l'imprimante et dans<br/>la prise.</li> <li>Allumez l'imprimante.</li> </ul>                                                                                                    |  |  |
| <ul> <li>L'outil de diagnostic indique<br/>l'état d'imprimante « Tête ou-<br/>verte ».</li> <li>L'écran à cristaux liquides<br/>indique « Tête d'impression<br/>ouverte ».</li> </ul>        | • La tête d'impression est ouverte.                                                                                                    | • Veuillez refermer la tête<br>d'impression.                                                                                                    |  |  |
| <ul> <li>L'outil de diagnostic indique<br/>l'état d'imprimante</li> <li><b>« Err. encodeur ruban »</b>.</li> <li>L'écran à cristaux liquides<br/>indique <b>« Pas de ruban »</b>.</li> </ul> | <ul> <li>Il n'y pas plus de ruban.</li> <li>Le ruban n'est pas correctement<br/>installé.</li> </ul>                                                                                                    | <ul> <li>Installez un nouveau rouleau de<br/>ruban.</li> <li>Veuillez consulter les étapes de<br/>la section 4.3 pour réinstaller le<br/>film.</li> </ul>                                                                                        |  |  |
| <ul> <li>L'outil de diagnostic indique<br/>l'état d'imprimante « Plus de<br/>papier ».</li> <li>L'écran à cristaux liquides<br/>indique « Plus de papier ».</li> </ul>                       | <ul> <li>Il n'y pas plus d'étiquette.</li> <li>Les étiquettes ne sont pas correctement installées</li> <li>Le capteur d'espacement / de marque noire n'est pas calibré.</li> </ul>                                                                                      | <ul> <li>Installez un nouveau rouleau<br/>d'étiquettes.</li> <li>Veuillez consulter les étapes de<br/>la section 3,4 pour réinstaller le<br/>rouleau d'étiquettes.</li> <li>Calibrez le capteur d'espace-<br/>ment / de marque noire.</li> </ul> |  |  |
| <ul> <li>L'outil de diagnostic indique<br/>l'état d'imprimante « Bourrage<br/>papier ».</li> <li>L'écran LCD indique « Bourrage<br/>papier »</li> </ul>                                      | <ul> <li>Le capteur d'espacement / de<br/>marque noire n'est pas réglé<br/>correctement</li> <li>Assurez-vous que la taille d'éti-<br/>quette est correctement réglée.</li> <li>Les étiquettes peuvent être<br/>coincées dans le mécanisme<br/>d'impression.</li> </ul> | <ul> <li>Calibrez le capteur de consommable.</li> <li>Réglez la taille de consommable correctement.</li> <li>Retirez l'étiquette coincée dans le mécanisme d'impression.</li> </ul>                                                              |  |  |

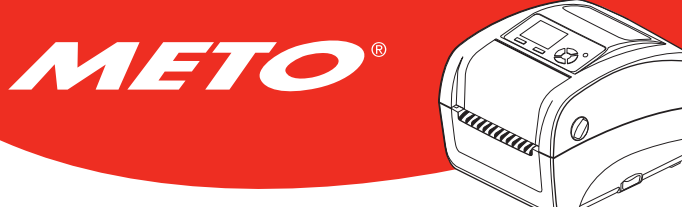

| Problème                               | Cause possible                                                    | Procédure corrective                                                                                                    |
|----------------------------------------|-------------------------------------------------------------------|----------------------------------------------------------------------------------------------------|
| L'écran à cristaux<br>liquides indique | <ul> <li>La fonction de pré-décollage<br/>est activée.</li> </ul> | <ul> <li>Si le module de pré-décollage est installé,<br/>veuillez ôter l'étiquette.</li> </ul>                                                                                     |
| « Prélever étiquette ».                |                                                                   | <ul> <li>Si aucun module de pré-décollage n'est ins-<br/>tallé à l'avant de l'imprimante, veuillez mettre<br/>l'imprimante hors tension puis l'installer.</li> </ul>               |
|                                        |                                                                   | • Contrôlez le branchement du connecteur.                                                                                                    |
| N'imprime pas                          | • Vérifiez si le câble d'interface est bien connecté.             | <ul> <li>Reconnectez le câble à l'interface ou utilisez<br/>un nouveau câble.</li> </ul>                                                                                           |
|                                        | • Vérifiez si l'appareil Bluetooth                                | • Si vous utilisez un câble série :                                                                                                    |
|                                        | ou sans fil est bien connecté<br>entre l'hôte et l'imprimante.    | <ul> <li>Remplacez le câble par une connexion<br/>broche à broche.</li> </ul>                                                                                                    |
|                                        | • Le port spécifié dans le pilote<br>de Windows est incorrect.    | <ul> <li>Contrôlez la configuration du débit. La<br/>valeur du débit par défaut de l'imprimante<br/>est de 9600,n,8,1.</li> </ul>                                                  |
|                                        |                                                                   | • Si vous utilisez un câble Ethernet :                                                                                                    |
|                                        |                                                                   | <ul> <li>Vérifiez si le témoin LED vert du connecteur<br/>RJ-45 Ethernet est allumé.</li> </ul>                                                                                    |
|                                        |                                                                   | <ul> <li>Vérifiez que le témoin LED orange du<br/>connecteur RJ-45 de l'Ethernet clignote.</li> </ul>                                                                              |
|                                        |                                                                   | – Vérifiez que l'imprimante obtienne l'adresse<br>IP lorsqu'elle est en mode DHCP.                                                                                                 |
|                                        |                                                                   | <ul> <li>Vérifiez si l'adresse IP est correcte lorsque<br/>vous utilisez l'adresse IP statique.</li> </ul>                                                                         |
|                                        |                                                                   | <ul> <li>Patientez quelques secondes et laissez<br/>s'établir la communication avec le serveur.</li> <li>Puis vérifiez à nouveau les données de<br/>l'adresse IP.</li> </ul>       |
|                                        |                                                                   | <ul> <li>Veuillez réinitialiser les paramètres de<br/>l'appareil sans fil.</li> </ul>                                                                                              |
|                                        |                                                                   | <ul> <li>Sélectionnez le port correct de l'imprimante<br/>dans le pilote.</li> </ul>                                                                                               |
|                                        |                                                                   | • Le connecteur des fils couplés de la tête<br>d'impression n'est pas bien branché à la tête<br>d'impression. Mettez l'imprimante hors ten-<br>sion puis rebranchez le connecteur. |
|                                        |                                                                   | <ul> <li>Vérifiez votre programme : il doit y avoir<br/>une commande PRINT (imprimer) à la fin du<br/>fichier, et CRLF à la fin de chaque ligne de<br/>commande.</li> </ul>        |

| Problème                                                                       | Cause possible                                                                                                    | Procédure corrective                                                                                                    |
|--------------------------------------------------------------------------------|----------------------------------------------------------------------------------------------------|----------------------------------------------------------------------------------------------------|
| Pas d'impression sur<br>l'étiquette                                            | <ul> <li>Les étiquettes ou le ruban ont<br/>été mal installés.</li> <li>Le type de papier ou de ruban<br/>est incorrect.</li> </ul>                                                                                                    | <ul> <li>Suivez les instructions d'installation des consommables et du ruban.</li> <li>Le ruban et le consommable ne sont pas compatibles.</li> <li>Vérifiez le côté encré du ruban.</li> <li>Le paramètre de densité d'impression est</li> </ul>                                                                                                    |
|                                                                                |                                                                                                    | incorrect.                                                                                                    |
|                                                                                |                                                                                                    | Nettoyez la tête d'impression.                                                                                                    |
| Mauvaise qualité<br>d'impression                                               | <ul> <li>Le ruban et le consommable ne<br/>sont pas bien mis en place.</li> <li>Vérifiez qu'il n'y a pas de dépôt<br/>de poussière ou d'adhésif sur la<br/>tête de lecture.</li> <li>La densité d'impression n'est<br/>pas bien réglée.</li> <li>L'élément de la tête d'impres-<br/>sion est endommagé.</li> <li>Le ruban et le consommable ne<br/>sont pas compatibles.</li> <li>La pression de la tête d'impres-<br/>sion n'est pas bien réglée.</li> </ul> | <ul> <li>Rechargez les consommables.</li> <li>Nettoyez la tête d'impression.</li> <li>Nettoyez le rouleau entraîneur</li> <li>Réglez la densité et la vitesse d'impression.</li> <li>Exécutez l'autotest de l'imprimante et vérifiez le motif de test de la tête d'impression pour vérifier si des points manquent sur le motif</li> <li>Remplacez le ruban ou le support d'étiquettes.</li> <li>Le levier de dégagement ne verrouille pas correctement la tête d'impression.</li> </ul> |
| La coupeuse ne<br>fonctionne pas                                               | <ul> <li>Le connecteur est mal branché.</li> <li>Blocage au niveau de la<br/>coupeuse.</li> <li>La carte de circuit imprimé de<br/>la coupeuse est endommagée.</li> </ul>                                                                                                    | <ul> <li>Branchez correctement le câble de connexion.</li> <li>Enlevez l'étiquette.</li> <li>Assurez-vous que l'épaisseur de l'étiquette est inférieure à 0,19 mm.</li> <li>Changez la carte de circuit imprimé du pilote de découpage.</li> </ul>                                                                                                    |
| Impossible de télé-<br>charger le fichier en<br>mémoire (FLASH /<br>DRAM/CARD) | • L'espace mémoire est plein.                                                                                                    | <ul> <li>Supprimez les fichiers non utilisés de la mémoire.</li> </ul>                                                                                                    |
| Utilisation impossible<br>de la carte SD                                       | <ul> <li>La carte SD est endommagée.</li> <li>La carte SD n'est pas bien<br/>insérée.</li> </ul>                                                                                                    | <ul> <li>Utilisez une carte SD dont la capacité est<br/>prise en charge. Veuillez consulter la section<br/>3.2.1</li> <li>Réinsérez la carte SD.</li> </ul>                                                                                                    |
| Impression manquante<br>du côté gauche ou<br>droit de l'étiquette              | <ul> <li>Mauvais réglage des dimen-<br/>sions de l'étiquette.</li> </ul>                                                                                                    | <ul> <li>Ajustez les dimensions de l'étiquette.</li> </ul>                                                                                                    |

METO

| Problème                                                                               | Cause possible                                                                                                    | Procédure corrective                                                                                                    |
|----------------------------------------------------------------------------------------|----------------------------------------------------------------------------------------------------|----------------------------------------------------------------------------------------------------|
| Ligne grise sur étiquette                                                              | • La tête d'impression est sale.                                                                                                    | • Nettoyez la tête d'impression.                                                                                                    |
| vierge                                                                                 | • Le cylindre d'entraînement est sale.                                                                                                    | • Nettoyez le rouleau entraîneur                                                                                                    |
| Impression irrégulière                                                                 | <ul> <li>L'imprimante est en mode Dump<br/>Hex.</li> <li>La configuration RS-232 est incor-<br/>recte.</li> </ul>                                                                                                    | <ul> <li>Coupez l'alimentation de l'impri-<br/>mante puis remettez-la sous tension<br/>pour passer outre le mode Dump.</li> <li>Réinitialisez les paramètres RS-232.</li> </ul>                                                                                    |
| L'alimentation en<br>étiquettes n'est pas<br>stable (en biais) lors<br>de l'impression | • Les guides du consommable ne<br>touchent pas le bord du consom-<br>mable.                                                                                                    | <ul> <li>Si l'étiquette se déplace vers la droite, déplacez le guide vers la gauche.</li> <li>Si l'étiquette se déplace vers la gauche, déplacez le guide vers la droite.</li> </ul>                                                                               |
| Des étiquettes sont<br>ignorées lors de<br>l'impression                                | <ul> <li>Les dimensions des étiquettes ont<br/>été mal spécifiées.</li> <li>La sensibilité du capteur n'est pas<br/>bien réglée.</li> <li>Le capteur de ruban est recouvert de<br/>poussière.</li> </ul>                                                | <ul> <li>Vérifiez le réglage des dimensions<br/>d'étiquettes.</li> <li>Calibrez le capteur en utilisant les<br/>options espacement automatique ou<br/>espacement manuel.</li> <li>Nettoyez le capteur de gap/marque<br/>noire en utilisant un jet d'air</li> </ul> |
| Problème de plis                                                                       | <ul> <li>Mauvaise pression au niveau de la tête d'impression.</li> <li>Mauvaise installation du ruban.</li> <li>Mauvaise installation du consommable.</li> <li>Mauvaise densité d'impression.</li> <li>Mauvaise alimentation du consommable.</li> </ul> | <ul> <li>Réglez une densité adéquate de<br/>façon à obtenir une bonne qualité<br/>d'impression.</li> <li>Assurez-vous que les guides des éti-<br/>quettes touchent le bord du guide du<br/>consommable.</li> </ul>                                                 |
| L'heure RTC n'est pas<br>correcte après le redé-<br>marrage de l'imprimante            | • La batterie est vide.                                                                                                    | <ul> <li>Vérifiez la présence d'une batterie au<br/>niveau de la carte mère.</li> </ul>                                                                                                    |

METO

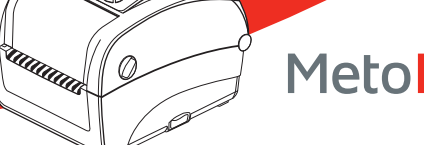

#### Problème

#### Cause possible

METO

La position d'impression des petites étiquettes est incorrecte

- La sensibilité du capteur de consommable n'est pas bien réglée.
- Les dimensions des étiquettes sont incorrectes.
- Le paramètre Déplacement Y est incorrect.
- Le réglage du décalage vertical dans le pilote est incorrect.

#### **Procédure corrective**

- Calibrez à nouveau la sensibilité du capteur.
- Configurez les bonnes dimensions des étiquettes et de l'espacement.
- Utilisez l'outil de diagnostic pour régler finement le paramètre de Décalage Y.
- Si vous utilisez le logiciel BarTender, ajustez le décalage vertical depuis le pilote.

| lise en page          | Graphique                                   | s Étiquette                                  | Option About            |        |
|-----------------------|---------------------------------------------|----------------------------------------------|-------------------------|--------|
| Paramètres            | médias                                      |                                              |                         |        |
| Méthode :             |                                             | Utiliser le réglage actuel de l'imprimante 👻 |                         | -      |
| Type :                |                                             | Étiquettes avec espaces vides 👻              |                         |        |
| Hauteur de l'espace : |                                             | 3.0 mm                                       | Décalage de l'écart :   | 0.0 mm |
| Traitement            | des médias                                  |                                              |                         |        |
| Action post-          | -impression                                 | pression : Tear Off                          |                         |        |
| Occurrence            | 1                                           | Après chaque page v                          |                         |        |
| Intervalle :          |                                             |                                              | Offset d'alimentation : | 0.0 mm |
| Réglages d            | e position<br>e réglage ac<br>ertical : 0.0 | tuel de l'imprin                             | nante                   |        |
|                       |                                             |                                              |                         |        |

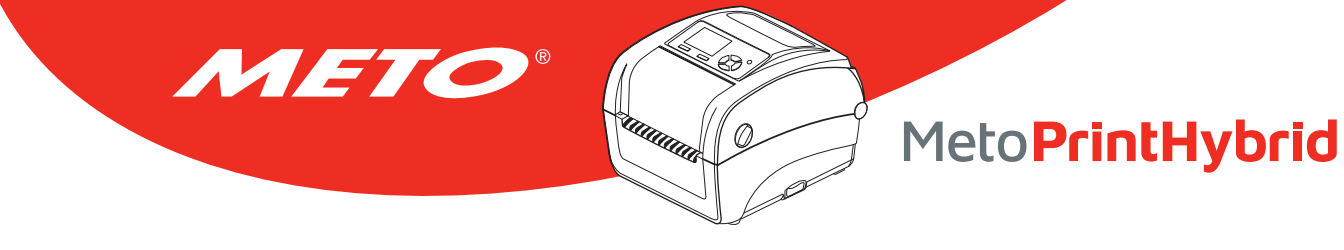

# 9. ENTRETIEN

Cette section présente les outils et les méthodes de nettoyage pour entretenir votre imprimante.

- 1. Veuillez utiliser l'un des éléments suivants pour nettoyer l'imprimante.
  - Coton-tige
  - Chiffon sans peluche
  - Aspirateur / brosse à jet d'air
  - Éthanol ou isopropyl pur
- 2. La procédure de nettoyage est décrite ci-dessous

| Éléments de<br>l'imprimante | Méthode                                                                                                    | Intervalle                                                                             |
|-----------------------------|----------------------------------------------------------------------------------------------------|----------------------------------------------------------------------------------------|
| Tête<br>d'impression        | <ol> <li>Toujours éteindre l'imprimante avant de nettoyer la tête<br/>d'impression.</li> <li>Laisser la tête d'impression se refroidir au minimum une minute.</li> <li>Utilisez un coton-tige et de l'éthanol ou de l'isopropyl pur<br/>pour nettoyer la surface de la tête d'impression.</li> </ol> | Nettoyez la tête d'impres-<br>sion lorsque vous rempla-<br>cez le rouleau d'étiquette. |
|                             | Tête d'impression<br>Élément<br>Coton-tige                                                                                                    | d'impression                                                                           |

| Rouleau<br>entraîneur  | <ol> <li>Coupez l'alimentation.</li> <li>Faites tourner le rouleau entraîneur et rincez-le abondamment à l'eau.</li> </ol> | Nettoyez le cylindre d'entraî-<br>nement lorsque vous rem-<br>placez le rouleau d'étiquette |
|------------------------|----------------------------------------------------------------------------------------------------|---------------------------------------------------------------------------------------------|
| Plaque de prédécollage | Utilisez un chiffon sans peluche avec de l'éthanol pur pour le nettoyage.                                                  | Dès que nécessaire                                                                          |
| Capteur                | Air comprimé ou aspirateur                                                                                                 | Mensuel                                                                                     |
| Extérieur              | Nettoyez avec un chiffon humide                                                                                            | Dès que nécessaire                                                                          |
| Intérieur              | Brosse ou aspirateur                                                                                                    | Dès que nécessaire                                                                          |

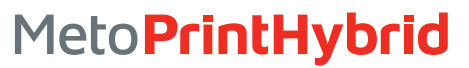

#### **Remarque :**

METO

• Ne pas toucher la tête d'impression avec votre main. Si vous la touchez par maladresse, veuillez utiliser de l'éthanol pour la nettoyer.

**UIIIIIII** 

Ø

- Veuillez utiliser de l'éthanol ou de l'isopropyl pur. NE PAS utiliser un alcool standard qui peut endommager votre tête d'impression.
- Nettoyez fréquemment la tête d'impression et les capteurs d'alimentation lorsque vous changez le rouleau d'étiquettes pour de meilleures performances et une durée de vie plus longue de l'imprimante.
- Une impression en continu peut causer une surchauffe du moteur de l'imprimante. L'imprimante arrêtera d'imprimer automatiquement après 10-15 minutes pour permettre au moteur de se refroidir. Ne coupez pas l'alimentation lorsque l'imprimante est en pause, ou les données transférées à la mémoire tampon de l'imprimante seront perdues.
- Le rapport d'impression maximal par ligne de point sde cette imprimante est 15%. Pour imprimer une toile noire entière, la hauteur maximale de ligne noire est limitée à 40 points, ce qui correspond à 5mm pour une imprimante avec une résolution de 203 DPI, dans le cas contraire cela peut endommager l'alimentation électrique.

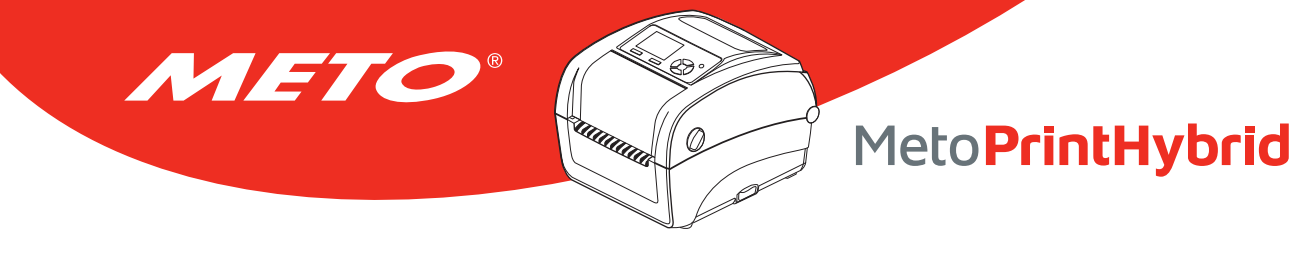

# **INFORMATIONS RELATIVES AUX DROITS D'AUTEUR**

©2019 Meto International GmbH

CG Triumvirate est une marque commerciale de Agfa Corporation. La police de caractère CG Triumvirate Bold Condensed est protégée par une licence Monotype Corporation. Windows est une marque déposée de Microsoft Corporation.

Toutes les autres marques sont la propriété de leurs propriétaires respectifs.

Les informations contenues dans cette documentation peuvent être modifiées sans préavis et ne constituent aucun engagement de la part de Meto International GmbH. Il est interdit de reproduire ou de transmettre ce manuel en entier ou en partie sous quelque forme ni par quelque moyen que ce soit sans l'autorisation écrite explicite de Meto International GmbH, sauf à des fins d'utilisation privée par l'acheteur.

Le micrologiciel, le logiciel et le langage d'imprimante TSPL-EZ™ décrits dans ce manuel ont été développés par TSC Auto ID Technology Co., Ltd. et sont protégés par des droits de propriété intellectuelle détenus par TSC Auto ID Technology Co., Ltd.

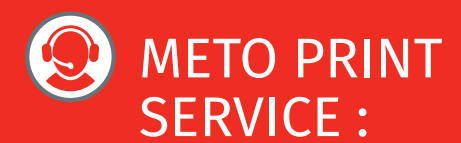

# Contact et support technique :

Vous trouverez toutes les données concernant les données de contact (service, hotline, support technique) sur le site www.meto.com/metoprint

Ou écrivez-nous par e-mail à metoprint@meto.com

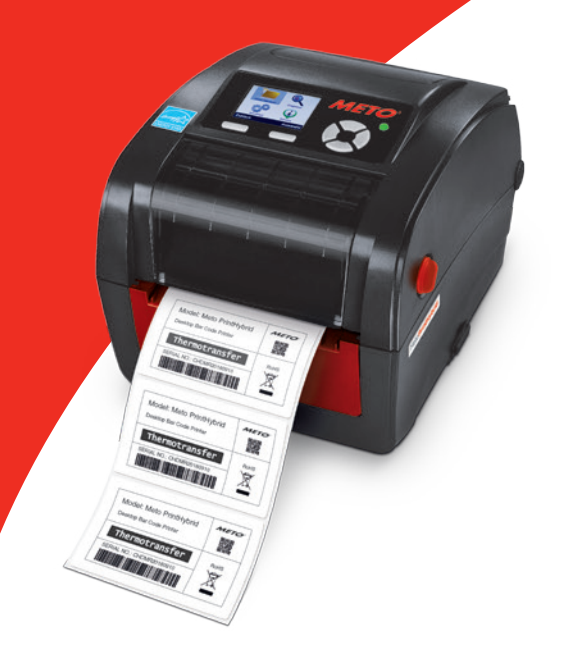

# Meto PrintHybrid

Impression thermique directe Impression transfert thermique

Meto International GmbH 69434 Hirschhorn, Germany www.meto.com

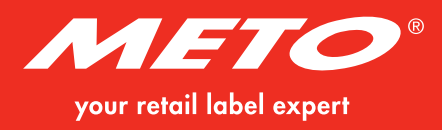